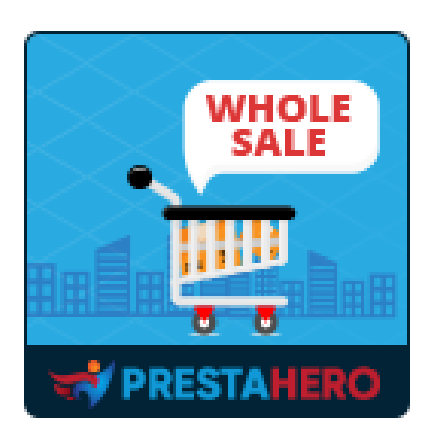

# WHOLESALE B2B

Turn PrestaShop into professional wholesale platform, wholesale registration, wholesale levels with particular discounts and rewards, loyalty rewards, quick order table and more!

A product of PrestaHero

# Contents

| I.   | WELCOME                                         | 3  |
|------|-------------------------------------------------|----|
| II.  | INTRODUCTION                                    | 3  |
| III. | INSTALLATION                                    | 3  |
| IV.  | SETTING UP YOUR WHOLESALE PROGRAM               | 4  |
| 1.   | Wholesale levels                                | 5  |
| 2.   | Wholesale conditions                            | 6  |
| 3.   | Registration                                    | 7  |
| 4.   | Email settings                                  | 8  |
| 5.   | Cronjob settings                                | 9  |
| 6.   | Wholesale customer list                         | 10 |
| V.   | REWARD SETTINGS                                 | 12 |
| 1.   | Reward usage settings                           | 13 |
| 2.   | Withdrawal methods                              | 14 |
| 3.   | Reward status                                   | 18 |
| VI.  | PRIVATE SHOP SETTINGS                           | 20 |
| VII. | MANAGING WHOLESALE CUSTOMER'S APPLICATION       | 22 |
| VIII | MANAGING PROMOTED PRODUCTS AND WHOLESALE ORDERS | 24 |
| 1.   | Managing promoted products                      | 24 |
| 2.   | Managing wholesale orders                       | 27 |
| IX.  | MANAGING RETAILER DOCUMENTATIONS                | 29 |
| X.   | DASHBOARD                                       | 30 |
| XI.  | THANK YOU                                       | 32 |

#### WELCOME

Thank you for purchasing our product. We hope to guide you through all the aspects of the module installation and the module setup within this document. If you have any questions that are beyond the scope of this documentation, please feel free to contact us.

#### \*Note:

All instruction screenshots are taken from PrestaShop 1.7, but installing and configuring this module on PrestaShop 1.6 is similar.

#### II. INTRODUCTION

**Wholesale B2B** is the must-have module for any PrestaShop store that is doing wholesale. It is a simple, easy to use **PrestaShop wholesale module** that lets you focus on growing the business and attracting more wholesale customers!

**Wholesale B2B** module is everything you need to integrate the wholesale solution into your PrestaShop online store. Easy to manage retailer levels, promoted products, rewards, etc. and encourage shoppers to spend more to get greater discounts.

*\* "Wholesale B2B"* is compatible with PrestaShop 1.6.x, PrestaShop 1.7.x and PrestaShop 8.x

#### III. INSTALLATION

 Navigate to "Modules / Modules & Services", click on "Upload a module / Select file".

- Select the module file "ets\_wholesale.zip" from your computer then click on "Open" to install.
- Click on "Configure" button of the module you just installed to open the module's configuration page.

**Quick access:** You can also navigate to **Wholesale B2B**'s configuration page through the quick access menu.

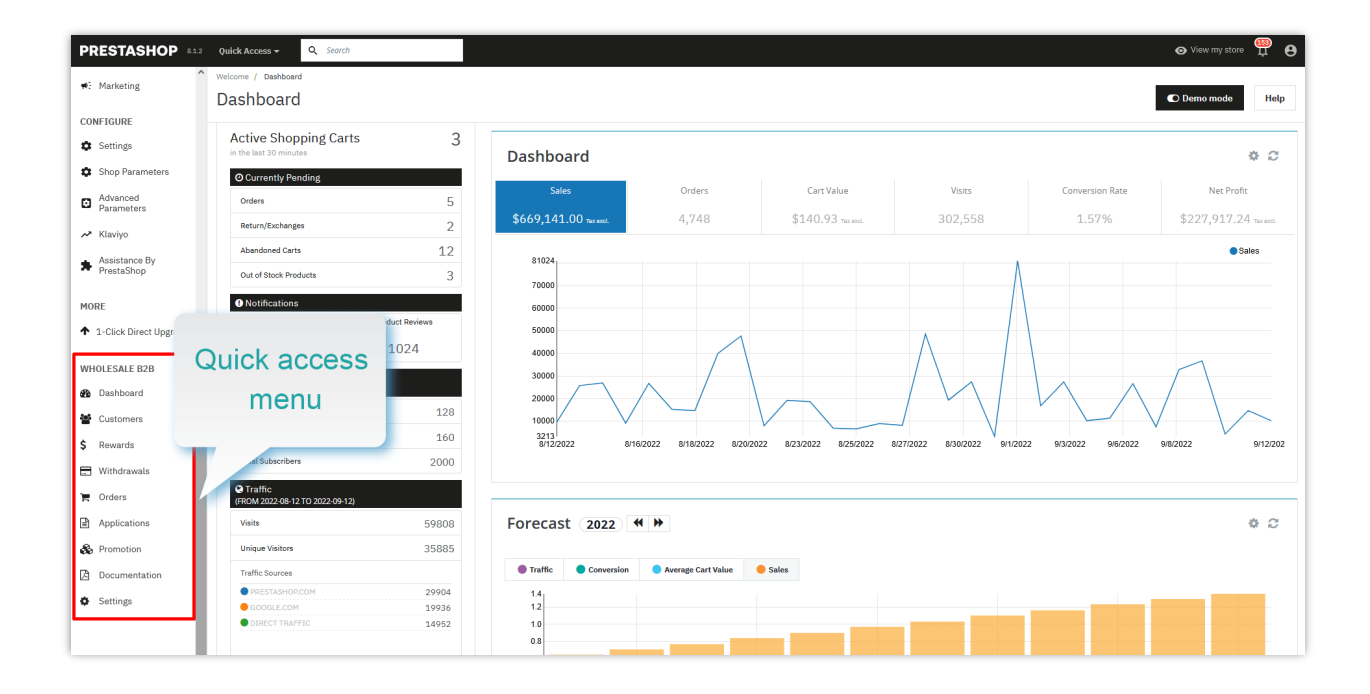

#### IV. SETTING UP YOUR WHOLESALE PROGRAM

After successfully installing **Wholesale B2B** module, let's configure all necessary elements to run wholesale program on your store!

By default, after you successfully installing **Wholesale B2B** module, the wholesale system is enabled on your PrestaShop store. Firstly, we will configure wholesale levels for your future customers.

#### 1. Wholesale levels

**Wholesale B2B** allows store admin to add an unlimited number of wholesale level with different reward rate and condition. Wholesale customers will be automatically put into a new level when they satisfy the level conditions.

Click on "**Customers > Wholesale levels**" to set up wholesale levels for your wholesale program.

By default, **Wholesale B2B** has already created a "Starter" wholesale level for you. You can add new level or edit the default level (edit level name, discount rate, etc.).

| Diesale levels                                                       |                                   |                                                                       |                                                                     |                                     |                                                                                               |
|----------------------------------------------------------------------|-----------------------------------|-----------------------------------------------------------------------|---------------------------------------------------------------------|-------------------------------------|-----------------------------------------------------------------------------------------------|
| ashboard 🛛 👛 Customers 🗸                                             | ᡖ Rewards 🛛 🖀 Withdrawals 🏾 🌹     | Orders 🔏 Applications 🕖 🐗 Promotion 🔤                                 | Documentation Op Settings ~                                         |                                     |                                                                                               |
| Customers > Wholesale levels                                         |                                   |                                                                       |                                                                     |                                     |                                                                                               |
| Vholesale level setti                                                | ngs                               |                                                                       |                                                                     |                                     |                                                                                               |
| Automat                                                              | ically change level when eligible | ) Yes                                                                 |                                                                     |                                     |                                                                                               |
|                                                                      | Scheduled level check             | Thange order status 🗸 🗸                                               |                                                                     |                                     |                                                                                               |
|                                                                      | The                               | frequency to perform level checks for each wholesale customer and cha | nge wholesale level if eligible.                                    |                                     |                                                                                               |
|                                                                      |                                   |                                                                       |                                                                     |                                     |                                                                                               |
| Save                                                                 |                                   |                                                                       |                                                                     |                                     |                                                                                               |
| save Wholesale levels                                                |                                   |                                                                       |                                                                     |                                     |                                                                                               |
| save<br>Vholesale levels 4<br>Order amount -                         | Level name 🕶                      | Discount 🕶                                                            | Min QTY to get discount 🕶                                           | Members • •                         | Act                                                                                           |
| Save Wholesale levels Order amount  A Min Max                        | Level name 🕶                      | Discount 🖍                                                            | Min QTV to get discount 🕶                                           | Members 🖍                           | Ac<br>Q. Filte                                                                                |
| Save Vholesale levels  Order amount  Min Max                         | Level name T A                    | Discount ▼▲<br>Min Max<br>0.00%                                       | Min QTV to get discount 🕶                                           | Members • •                         | Q, Filter<br>Q, View                                                                          |
| Save<br>Vholesale levels 4<br>Order amount<br>Min Max<br><br>S100.00 | Level name<br>Starter<br>Level 1  | Discount<br>Min Max<br>0.00%<br>10.00%                                | Min QTV to get discount T A<br>Min Max<br>1<br>5                    | Members ▼▲<br><br>0<br>4            | Act<br>Q. Filter<br>Q. View                                                                   |
| Save Vholesale levels                                                | Level name 🕶                      | Discount ▼▲<br>Min Max<br>0.00%<br>10.00%<br>20.00%                   | Min QTV to get discount <b>* •</b><br>Min Max<br>1<br>5<br>10       | Members - A<br><br>0<br>4<br>0      | Act<br>Q. Filter<br>Q. View<br>Q. View<br>Q. View<br>Q. View                                  |
| Save Vholesale levels                                                | Level name 🕶                      | Discount ▼▲<br>Min Max<br>0.00%<br>10.00%<br>20.00%<br>30.00%         | Min QTV to get discount <b>* •</b><br>Min Max<br>1<br>5<br>10<br>15 | Members ▼▲<br><br>0<br>4<br>0<br>10 | Act<br>Q. Filter<br>Q. View<br>Q. View<br>Q. View<br>Q. View<br>Q. View<br>Q. View<br>Q. View |

Click on "**Add new level**" icon to add a new wholesale level > Set up the condition for the wholesale level > Click "Save".

| Wholesale levels                                             |                                                                                                    | Help  |
|--------------------------------------------------------------|----------------------------------------------------------------------------------------------------|-------|
| 🌉 Dashboard 🤹 Customers 🗸 🍾 Rewards 🖀 Withdrawals 🏾 🎘 Orders | 🎸 Applications 🔕 🛛 🏟 Promotion 🛛 📃 Documentation 🔍 Os Settings 🗸                                                                                                    |       |
| + > Customers > Wholesale levels                             |                                                                                                    |       |
| Add level                                                    |                                                                                                    |       |
| * Level name                                                 | Level 4 en*                                                                                                    |       |
| Discount                                                     | 20 %                                                                                                    |       |
| * Minimum quantity to get discount                           | This parameter allows you to deduct product process for wholesale customers if they are at this level.                                                                                                    |       |
|                                                              | Ninimum quantity of each product that wholesale<br>customers need to add to card to receive wholesale<br>discount. This is a global value and can be set for each<br>specific product in the product edit page. |       |
| Price display method                                         | Tax included ~                                                                                                    |       |
| Order amount                                                 | 10000 USD<br>Wholesale customer is automatically upgraded to this<br>group when their total order amount reaches this value.<br>Leave it blank to stop auto-upgrade seller group.                               |       |
| Save                                                         | Ca                                                                                                    | ancel |

#### 2. Wholesale conditions

From module's configuration page, select "**Settings > General**" menu to be navigated to "**General**" page.

| 🌉 Dashboard 🖀 Customers 🗸 谐 Rewards 🆀 Withdrawals                   | 🚆 Orders 🖌 Applications 🥑 🗬 Promotion 📃 Documentation 💁 Settings 🗸                       |            |              |       |         |
|---------------------------------------------------------------------|------------------------------------------------------------------------------------------|------------|--------------|-------|---------|
| ♣ > Settings > General                                              |                                                                                          |            |              |       |         |
| General                                                             |                                                                                          | Conditions | Registration | Email | Cronjob |
| Enable wholesale system                                             | Yes                                                                                      |            |              |       |         |
| Default wholesale level                                             | Starter V                                                                                |            |              |       |         |
| Enable quick order table                                            | Yes                                                                                      |            |              |       |         |
| Default quantity on quick order table                               | 15                                                                                       |            |              |       |         |
| Display stock number                                                | Yes Yes                                                                                  |            |              |       |         |
| "Minimum product quantity to get wholesale<br>discount" is based on | Particular quantity of each product combination     Gross quantity from all combinations |            |              |       |         |
| Save                                                                |                                                                                          |            |              |       |         |

**Default wholesale level**: select a default wholesale level for freshly registered wholesale customers.

**Quick order table**: when wholesale customers click on "Wholesale" button to buy wholesale products, a quick order table will appear and allow wholesale customers to buy product with different features/attributes in large quantity.

| my store                                                                | CLOTHES ACCESSORIES ART           |                                               | Search our catalog                                   | Q                              |
|-------------------------------------------------------------------------|-----------------------------------|-----------------------------------------------|------------------------------------------------------|--------------------------------|
| Quick order table<br>on home page                                       |                                   |                                               | 17765                                                |                                |
| <ul> <li>SAM</li> </ul>                                                 | The best is yet to come' Framed p | poster                                        | ×                                                    |                                |
| EXCEPTEUR C<br>Lorem ipsum dd<br>adipiscing elit. P<br>dignissim. Quisc | Dimension: 40x60cm                | Quantity: 1                                   | Stock: 878                                           |                                |
| egestas sem eik                                                         | Dimension: 60x90cm                | Quantity: 1                                   | Stock: 279                                           |                                |
|                                                                         | Dimension: 80x120cm               | Quantity: 1                                   | Stock: 269                                           |                                |
|                                                                         | ADD TO CART                       | BEST                                          | CANCEL<br>Adventure<br>DCRIAD                        |                                |
| Hummingbird Printed T-sh                                                | my store                          | CLOTHES ACCESSORIES ART                       |                                                      | Search our catalog Q           |
| 516-73 513.38<br>Wholesale price: 59.37<br>몇 WHOLESALE                  | Home / Clothes / Wom              | nen / Hummingbird printed sweater             | HUMMINGBIRD PRINT                                    | ED SWEATER                     |
|                                                                         |                                   | Hummingbird printed sweater                   |                                                      | ×                              |
| Quick orc                                                               | ler table                         | In order to get wholesale price for this proc | duct, you need to add at least 15 items into your sh | eed to add at least 15 items   |
| on produ                                                                | ct detail                         | Size: M                                       | Quantity: 1 Stock: 82                                | 10 rusned inner side for extra |
|                                                                         |                                   | Size: L                                       | Quantity: 1 🗘 Stock: 28                              | 20                             |
| Wholesale price: \$14.21                                                |                                   | Size: XL                                      | Quantity: 1 🔿 Stock: 28                              | DLESALE                        |
|                                                                         | <b>B</b>                          | ADD TO CART                                   |                                                      | CANCEL                         |
| 30000000                                                                |                                   |                                               | Security policy (edit with                           | Customer reassurance module)   |

#### 3. Registration

**Registration form**: customers will have to submit a registration form with the required information and waiting for approval from store administrator to become a wholesale customer. You can add unlimited number of fields to registration form.

| eneral |                                                           | Conditions Registration | Email C |
|--------|-----------------------------------------------------------|-------------------------|---------|
|        | Require customers to submit application 🛛 💽 Yes           |                         |         |
|        | Registration form                                         |                         |         |
|        | $\equiv$ Address *                                        | +                       |         |
|        | ≡ Introduction                                            | +                       |         |
|        | + Add new field                                           |                         |         |
|        | Require customers to submit additional Ves<br>Information |                         |         |
|        | Additional information form                               |                         |         |
|        | $\equiv$ Adress *                                         | +                       |         |
|        | ≡ Phone Number *                                          | +                       |         |
|        | + Add new field                                           |                         |         |
|        |                                                           |                         |         |

**Require customers to submit additional information**: you can require customers to provide more information before approving their application. Add as many fields as you want to gain information from customers.

Finally, click "**Save**" to apply your configuration.

#### 4. Email settings

On this page, you can set up the email addresses you want to receive notification email from **Wholesale B2B** module. Enter email addresses separated by a comma (",") if you want to send notification messages to more than 1 email.

| General                                                                                    |                                                                                                    | Conditions   | Registration | Email | Cro |
|--------------------------------------------------------------------------------------------|----------------------------------------------------------------------------------------------------|--------------|--------------|-------|-----|
| Email addresses to receive notifications                                                   | lethihien95m@email.com                                                                                                    |              |              |       |     |
|                                                                                            | Notification messages ("New reward has been created"; "Reward has been validated"; "New withdrawal request", etc.) will be sent to these emails. Enter email separated by a comma (";") dyou want to send notification messages to more than 1 email | il addresses |              |       |     |
| Send email to admin when customer submits an<br>application to become a wholesale customer | Ves Yes                                                                                                    |              |              |       |     |
| Send email to admin when customer submits<br>additional information                        | Ves                                                                                                    |              |              |       |     |
| Send email to customers when their application<br>is approved or declined                  | Yes                                                                                                    |              |              |       |     |
| Send email to customer when their application is submitted                                 | Ves                                                                                                    |              |              |       |     |
| Send email to wholesale customers when their<br>account is disabled                        | Ves                                                                                                    |              |              |       |     |
| Send email to admin when a reward is created for wholesale customer                        | Ves                                                                                                    |              |              |       |     |
| Send email to wholesale customers when a<br>reward is created for them                     | Ves                                                                                                    |              |              |       |     |
| Send email to admin when a reward is validated or canceled                                 | Yes                                                                                                    |              |              |       |     |
| Send email to wholesale customer when a<br>reward is validated or canceled                 | Yes                                                                                                    |              |              |       |     |
| Send email to admin when a withdrawal request is submitted                                 | Yes                                                                                                    |              |              |       |     |
| Send email to admin when a withdrawal request<br>is approved or declined                   | Yes                                                                                                    |              |              |       |     |
| Send email to wholesale customers when their<br>withdrawal is approved or declined         | Ves Yes                                                                                                    |              |              |       |     |
| Send email to wholesale customers when their<br>account changes wholesale level            | Ves Yes                                                                                                    |              |              |       |     |

#### 5. Cronjob settings

You may set up a **cronjob** on your server to *automatically change wholesale level of wholesale customer and update reward status.* 

To set up cronjob feature, please navigate to "**Cronjob**" page.

|                                                                                                    | Conditions | Registration | Email | Cr |
|----------------------------------------------------------------------------------------------------|------------|--------------|-------|----|
| * Some important notes before setting Cronjob:                                                                                                    |            |              |       |    |
| <ul> <li>Crosipb frequency should be at least twice per day, the recommended frequency is once per minute</li> <li>How to setup a crospib is different depending on you server. If you are using a Cpanel hours, watch this video for more reference: https://www.youtube.com/watch?v=bmBjg1nDSyA</li> <li>You can also contact your hosting provider to ask them for support on setting up the cronjob</li> </ul> |            |              |       |    |
| * Setup a cronjob as below on your server to automatically change wholesale level of wholesale customers and update reward status.                                                                                                    |            |              |       |    |
| ****** /usr/bin/php / 2ronjob.php secure=PHGK3C9A[9]p                                                                                                    |            |              |       |    |
| * execute the croniob manually by cucking on the button below                                                                                                    |            |              |       |    |
| and an angle a community                                                                                                    |            |              |       |    |
| * Cronjob secure token:                                                                                                    |            |              |       |    |
| PHGX3C9At9lp Update                                                                                                    |            |              |       |    |
| Save cronjob log                                                                                                    |            |              |       |    |
| C Yes                                                                                                    |            |              |       |    |
| Only recommended for debug purpose                                                                                                    |            |              |       |    |
| Cronjob log:                                                                                                    |            |              |       |    |
| 03/17/2024 23:45:27. Cronjob run but nothing to do<br>03/17/2024 23:45:32. Cronjob run but nothing to do<br>03/17/2024 23:45:37. Cronjob run but nothing to do<br>03/17/2024 23:45:05. Cronjob run but nothing to do<br>03/21/2024 23:45:05. Cronjob run but nothing to do                                                                                                    |            | ~            |       |    |
|                                                                                                    |            |              |       |    |

Wholesale B2B also allows you to save cronjob log for debug purpose.

#### 6. Wholesale customer list

On "**Customers** > **Wholesale list**" page, store admin can view and manage the wholesale customer list.

| Customers > | • Wholesale customer list | -                       |                     |                                       |           |
|-------------|---------------------------|-------------------------|---------------------|---------------------------------------|-----------|
| Vholes      | ale customer list 🕜       | 13)                     |                     |                                       |           |
| DVA         | Customer name 🕶           | Customer email 🔻 🔺      | Wholesale level 🕶 🔺 | Wholesale customer account status 🗸 🔺 | Acti      |
|             |                           |                         |                     | - v                                   | Q, Filter |
| 6           | Miles N                   | miles@gmail.com         | Level 3             | *                                     | Q View ▼  |
| 5           | jenny A.                  | jenny@gmail.com         | Level 3             | ~                                     | Q View 👻  |
| 7           | Hang Bui                  | hang.bt0509@gmail.com   | Level 3             | ✓                                     | Q View 🗸  |
| 6           | Iris Bui                  | irisbui637@gmail.com    | Level 3             | *                                     | Q View -  |
|             | Demo Demo Pruebas         | demopruebas@gmail.com   | Level 1             | *                                     | Q View -  |
|             | Hien Le                   | lethihien95tn@gmail.com | Level 3             | *                                     | Q View 🗸  |
|             | demo demo                 | demo@demo.com           | Level 3             | <b>√</b>                              | 🗨 View 🔻  |

| LESALE                                                                                                    | The c                                                                                                    | urrent wholesale level and the                                                                                                    |                    |                                                                                                    |                                                                                                    |                                                                                                    |                                                                                                    | MODIFY WHOLESALE CUST                                                                                                    | TOMER BALANCE                                                                                                    |                                                                                                    |
|----------------------------------------------------------------------------------------------------|----------------------------------------------------------------------------------------------------|----------------------------------------------------------------------------------------------------|--------------------|----------------------------------------------------------------------------------------------------|----------------------------------------------------------------------------------------------------|----------------------------------------------------------------------------------------------------|----------------------------------------------------------------------------------------------------|----------------------------------------------------------------------------------------------------|----------------------------------------------------------------------------------------------------|----------------------------------------------------------------------------------------------------|
|                                                                                                    | discoun                                                                                                    | It rate that applies to a wholesale                                                                                                    |                    |                                                                                                    |                                                                                                    |                                                                                                    |                                                                                                    |                                                                                                    |                                                                                                    |                                                                                                    |
| Whole                                                                                                    | custome                                                                                                    | r when he/she purchase products                                                                                                    |                    | Order                                                                                                    | r total 😧 \$3,8                                                                                                    | 06.24                                                                                                    |                                                                                                    | Action                                                                                                    | Deduct                                                                                                    |                                                                                                    |
| Wholesa                                                                                                    | le customer emai                                                                                                    | demo@demo_n                                                                                                    |                    | Total reward ba                                                                                                    | alance 🛛 \$280                                                                                                    | .39                                                                                                    |                                                                                                    | Amount                                                                                                    |                                                                                                    |                                                                                                    |
|                                                                                                    | Registration date                                                                                                    | 2 2020-08-11 2:28:47                                                                                                    |                    | Total re<br>Withd                                                                                                    | eward 😧 \$348                                                                                                    | .89                                                                                                    |                                                                                                    | Dessen                                                                                                    | Deducted by admin                                                                                                    |                                                                                                    |
|                                                                                                    | Discount                                                                                                    | t 20.00%                                                                                                    |                    | Paid for o                                                                                                    | orders @ \$0.0                                                                                                    | )                                                                                                    |                                                                                                    | Reason                                                                                                    | Deducted by Burnin                                                                                                    |                                                                                                    |
|                                                                                                    | Reward range                                                                                                    | Starting at (units) Reward value                                                                                                    |                    | Converted to vo                                                                                                    | ucher 😧 \$26.                                                                                                    | 50                                                                                                    |                                                                                                    |                                                                                                    |                                                                                                    |                                                                                                    |
|                                                                                                    |                                                                                                    | 1 196                                                                                                    |                    | Total                                                                                                    | l used 🕜 🖇 \$68.3                                                                                                    | 50                                                                                                    |                                                                                                    |                                                                                                    |                                                                                                    |                                                                                                    |
|                                                                                                    |                                                                                                    | 6 3%                                                                                                    |                    |                                                                                                    |                                                                                                    |                                                                                                    |                                                                                                    |                                                                                                    |                                                                                                    | • Ded                                                                                                    |
|                                                                                                    |                                                                                                    | 20 15%                                                                                                    |                    | he produ                                                                                                    | ct quant<br>alue whi                                                                                                    | ity ranges and                                                                                                    |                                                                                                    |                                                                                                    |                                                                                                    |                                                                                                    |
|                                                                                                    |                                                                                                    | 30 20%                                                                                                    | cu                 | stomers v                                                                                                    | will earn i                                                                                                    | f they purchase                                                                                                    |                                                                                                    | \                                                                                                    |                                                                                                    |                                                                                                    |
|                                                                                                    | Statur                                                                                                    | Contigure reward ranges                                                                                                    | a                  | quantity k                                                                                                    | belongs f                                                                                                    | o these ranges                                                                                                    |                                                                                                    |                                                                                                    |                                                                                                    |                                                                                                    |
|                                                                                                    | Status                                                                                                    | Enabled                                                                                                    |                    |                                                                                                    |                                                                                                    |                                                                                                    |                                                                                                    | A                                                                                                    | dmin can manua                                                                                                    | lly add                                                                                                    |
|                                                                                                    |                                                                                                    | View application                                                                                                    |                    |                                                                                                    |                                                                                                    |                                                                                                    |                                                                                                    | 0                                                                                                    | r aeduct reward b                                                                                                    | alance                                                                                                    |
|                                                                                                    |                                                                                                    | Ø Disable wholesale customer account                                                                                                    |                    |                                                                                                    |                                                                                                    |                                                                                                    |                                                                                                    |                                                                                                    | orretulier                                                                                                    |                                                                                                    |
| utomat                                                                                                    | ically change leve<br>when eligible                                                                                                    | O ON                                                                                                    |                    |                                                                                                    |                                                                                                    |                                                                                                    |                                                                                                    |                                                                                                    |                                                                                                    |                                                                                                    |
|                                                                                                    |                                                                                                    |                                                                                                    |                    |                                                                                                    |                                                                                                    |                                                                                                    |                                                                                                    |                                                                                                    |                                                                                                    |                                                                                                    |
|                                                                                                    |                                                                                                    |                                                                                                    |                    |                                                                                                    |                                                                                                    |                                                                                                    |                                                                                                    |                                                                                                    |                                                                                                    |                                                                                                    |
| DS (4                                                                                                    | 0                                                                                                    |                                                                                                    |                    |                                                                                                    |                                                                                                    |                                                                                                    |                                                                                                    |                                                                                                    |                                                                                                    |                                                                                                    |
|                                                                                                    | Order ID 🔹 🔥                                                                                                    | lote 🌄 🔺                                                                                                    |                    | Product                                                                                                    | t price 🔻 🔺                                                                                                    | Product quantity 🔻 🔺                                                                                                    | Reward 🔻 🔺                                                                                                    | Status 🔻 🔺                                                                                                    | Date 🔻 🔺                                                                                                    | Action                                                                                                    |
|                                                                                                    |                                                                                                    |                                                                                                    |                    | Min                                                                                                    | Max                                                                                                    | Min Max                                                                                                    | Min Max                                                                                                    | - ~                                                                                                    | From                                                                                                    | Q                                                                                                    |
|                                                                                                    |                                                                                                    |                                                                                                    |                    |                                                                                                    |                                                                                                    |                                                                                                    |                                                                                                    |                                                                                                    | То                                                                                                    |                                                                                                    |
| 1                                                                                                    | - 0                                                                                                    | Converted into vourcher #KM3QVIIC                                                                                                    |                    |                                                                                                    |                                                                                                    | -                                                                                                    | -\$10.00                                                                                                    | Deducted                                                                                                    | 11/05/2020 21:41:57                                                                                                    | "D Refund                                                                                                    |
| 0                                                                                                    | V                                                                                                    | Vithdrawn (PayPal, ID withdrawal: 7)                                                                                                    |                    |                                                                                                    |                                                                                                    |                                                                                                    | -\$10.00                                                                                                    | Deducted                                                                                                    | 11/05/2020 21:41:11                                                                                                    | "D Refund                                                                                                    |
|                                                                                                    | C                                                                                                    | onverted into vourcher #WPS2IN4W                                                                                                    |                    |                                                                                                    |                                                                                                    |                                                                                                    |                                                                                                    |                                                                                                    |                                                                                                    | <b>D</b> 244                                                                                                    |
|                                                                                                    | V                                                                                                    |                                                                                                    |                    |                                                                                                    |                                                                                                    |                                                                                                    | -\$10.00                                                                                                    | Deducted                                                                                                    | 11/02/2020 04:05:39                                                                                                    | Refund                                                                                                    |
|                                                                                                    |                                                                                                    | Vithdrawn (PayPal, ID withdrawal: 6)                                                                                                    |                    |                                                                                                    |                                                                                                    | -                                                                                                    | -\$10.00                                                                                                    | Deducted                                                                                                    | 11/02/2020 04:05:39                                                                                                    | "D Refund                                                                                                    |
| 4                                                                                                    | 23 P                                                                                                    | Vithdrawn (PayPal, ID withdrawal: 6)<br>Yurchased: Hummingbird printed t-shirt - Size : XL- Color : Black                                                                                                    |                    | \$1                                                                                                    |                                                                                                    |                                                                                                    | -\$10.00<br>-\$5.00<br>\$27.04                                                                                                    | Deducted<br>Deducted                                                                                                    | 11/02/2020 04:05:39<br>11/02/2020 04:05:24<br>11/02/2020 03:55:36                                                                                                    | "D Refund<br>* Cancel                                                                                                    |
| 4                                                                                                    | 23 P                                                                                                    | Nithdrawn (PayPal, ID withdrawal: 6)<br>urchased: Hummingbird printed t-shirt - Size : XL- Color : Black<br>urchased: Hummingbird printed t-shirt - Size : S- Color : White                                                                                                    |                    | \$1                                                                                                    |                                                                                                    | <br>16                                                                                                    | -\$10.00<br>-\$5.00<br>\$27.04<br>\$25.35                                                                                                    | Deducted<br>Deducted<br>Approved<br>Pending                                                                                                    | 11/02/2020 04:05:39<br>11/02/2020 04:05:24<br>11/02/2020 03:55:36<br>11/02/2020 03:55:35                                                                                                    | © Refund<br>© Refund<br>X Cancel                                                                                                    |
| 4                                                                                                    | 23 P<br>23 P                                                                                                    | Wahdrawn (PayPal, D) withdrawal: 6)<br>urchased: Hummingbird printed Lshirt - Size ( XL- Color ; Bleck<br>urchased: Hummingbird printed Lshirt - Size ( S- Color ; White<br>urchased: Hummingbird printed Lshirt - Size ( S- Color ; White                                                                                                    |                    | \$1<br>\$1                                                                                                    | 16.90 16.90 16.90                                                                                                    | <br><br>16<br>15                                                                                                    | -\$10.00<br>-\$5.00<br>\$27.04<br>\$25.35                                                                                                    | Deducted<br>Deducted<br>Approved<br>Pending                                                                                                    | 11/02/2020 04:05:39<br>11/02/2020 04:05:24<br>11/02/2020 03:55:36<br>11/02/2020 03:55:35<br>11/02/2020 03:55:35                                                                                                    | Concel                                                                                                    |
| 4<br>7<br>8                                                                                                    | 23 P<br>23 P<br>23 P                                                                                                    | Withdrawn (PayPal, ID withdrawal: 6)<br>urchased: Hummingbird printed t-shirt - Size ( XL- Color : Black<br>urchased: Hummingbird printed t-shirt - Size : 5- Color : White<br>urchased: Hummingbird printed t-shirt - Size : 5- Color : Black                                                                                                    |                    | \$1<br>\$1<br>\$1                                                                                                    |                                                                                                    | <br><br>16<br>15<br>22                                                                                                    | -\$10.00<br>-\$5.00<br>\$27.04<br>\$25.35<br>\$55.78                                                                                                    | Deducted<br>Deducted<br>Approved<br>Pending<br>Pending                                                                                                    | 11/02/2020 04:05:39<br>11/02/2020 04:05:24<br>11/02/2020 03:55:36<br>11/02/2020 03:55:35<br>11/02/2020 03:55:35                                                                                                    | © Refund<br>© Refund<br>X Cancel<br>Approve                                                                                                    |
| 4<br>7<br>8<br>9                                                                                                | 23 P<br>23 P<br>23 P<br>23 P                                                                                                    | Nithdrawn (PayPal, D) withdrawal: 6)<br>urchased: Hummingbird printed t-shirt - Size ( XL- Color : Black<br>urchased: Hummingbird printed t-shirt - Size ( S- Color : White<br>urchased: Hummingbird printed t-shirt - Size ( S- Color : Black<br>urchased: Hummingbird printed t-shirt - Size ( S- Color : Black<br>urchased: Hummingbird printed t-shirt - Size ( S- Color : White                                                                                                    |                    | \$1<br>\$1<br>\$1<br>\$1                                                                                                    | <br><br>16.90<br>16.90<br>16.90<br>16.90                                                                                                    | <br><br>16<br>15<br>22<br>25                                                                                                    | -\$10.00<br>-\$5.00<br>\$27.04<br>\$25.35<br>\$55.78<br>\$63.38                                                                                                    | Deducted<br>Deducted<br>Approved<br>Pending<br>Pending                                                                                                    | 11/02/2020 04:05:39<br>11/02/2020 04:05:24<br>11/02/2020 03:55:35<br>11/02/2020 03:55:35<br>11/02/2020 03:55:35<br>11/02/2020 03:55:35                                                                                                    | © Refund<br>© Refund<br>X Cancel<br>Approve<br>Approve                                                                                                    |
| 4<br>7<br>8<br>9                                                                                                | 23 P<br>23 P<br>23 P<br>23 P<br>23 P<br>23 P                                                                                                    | Nithdrawn (PayPal, D) withdrawal: 6)<br>urchased: Hummingbird printed t-shirt - Size ; XL- Color : Black<br>urchased: Hummingbird printed t-shirt - Size : 5: Color : White<br>urchased: Hummingbird printed t-shirt - Size : XL- Color : Black<br>urchased: Hummingbird printed t-shirt - Size : XL- Color : White<br>urchased: Hummingbird printed t-shirt - Size : XL- Color : Black                                                                                                    |                    | \$1<br>\$1<br>\$1<br>\$1<br>\$1<br>\$1                                                                                                    | <br>16.90<br>16.90<br>16.90<br>16.90<br>16.90                                                                                                    | <br><br>16<br>15<br>22<br>25<br>30                                                                                                    | -\$10.00<br>-\$5.00<br>\$27.04<br>\$25.35<br>\$55.78<br>\$63.38<br>\$76.06                                                                                                    | Deducted<br>Deducted<br>Approved<br>Pending<br>Pending<br>Pending                                                                                                    | 11/02/2020 04:05:39<br>11/02/2020 04:05:24<br>11/02/2020 03:55:35<br>11/02/2020 03:55:35<br>11/02/2020 03:55:35<br>11/02/2020 03:55:35<br>11/02/2020 03:55:35                                                                                                    | S Refund     S Refund     S Refund     X Cancel     ✓ Approve     ✓ Approve     ✓ Approve     ✓ Approve                                                                                                    |
| 4<br>7<br>8<br>9<br>0                                                                                           | 23 P<br>23 P<br>23 P<br>23 P<br>23 P<br>23 P<br>23 P                                                                                                    | Withdrawn (PayPal, D) withdrawal: 6)<br>urchased: Hummingbird printed t-shirt - Size ; XL-Color : Black<br>urchased: Hummingbird printed t-shirt - Size ; S-Color : White<br>urchased: Hummingbird printed t-shirt - Size ; M-Color : White<br>urchased: Hummingbird printed t-shirt - Size ; M-Color : Black<br>urchased: Hummingbird printed t-shirt - Size ; M-Color : Black<br>urchased: Hummingbird printed t-shirt - Size ; M-Color : Black                                                                                                    |                    | 51<br>51<br>51<br>51<br>51<br>51<br>51                                                                                                    | <br>16.90<br>16.90<br>16.90<br>16.90<br>16.90<br>16.90<br>16.90                                                                                                    | -<br>-<br>16<br>15<br>22<br>25<br>30<br>35                                                                                                    | -\$10.00<br>-\$5.00<br>\$27.04<br>\$25.35<br>\$55.78<br>\$63.38<br>\$76.06<br>\$88.74                                                                                                    | Deducted<br>Deducted<br>Approved<br>Pending<br>Pending<br>Pending<br>Pending                                                                                                    | 11/02/2020 04:05:39<br>11/02/2020 04:05:24<br>11/02/2020 03:55:35<br>11/02/2020 03:55:35<br>11/02/2020 03:55:35<br>11/02/2020 03:55:35<br>11/02/2020 03:55:35<br>11/02/2020 03:55:35                                                                                                    | S Refund<br>S Refund<br>K Cancel<br>Approve<br>Approve<br>Approve                                                                                                    |
| 4<br>7<br>8<br>9<br>0<br>1                                                                                      | 23         P           23         P           23         P           23         P           23         P           23         P           23         P           23         P           23         P           23         P           23         P                                                                                                    | Kithdrawn (PayPal, D) withdrawal: 6)<br>urchased: Hummingbird printed t-shirt - Size ; XL-Color : Black<br>urchased: Hummingbird printed t-shirt - Size ; S-Color : White<br>urchased: Hummingbird printed t-shirt - Size ; M-Color : Black<br>urchased: Hummingbird printed t-shirt - Size ; M-Color : Black<br>urchased: Hummingbird printed t-shirt - Size ; M-Color : Black<br>urchased: Hummingbird printed t-shirt - Size ; L-Color : Black<br>urchased: Hummingbird printed t-shirt - Size ; L-Color : White<br>urchased: Hummingbird printed t-shirt - Size ; L-Color : Black                                                                                                    |                    | 51<br>51<br>51<br>51<br>51<br>51<br>51<br>51                                                                                                 | <br>-<br>-<br>-<br>-<br>-<br>-<br>-<br>-<br>-<br>-<br>-<br>-<br>-<br>-<br>-<br>-<br>-<br>-                                                                                                    | -<br>16<br>15<br>22<br>25<br>30<br>33<br>40                                                                                                    | -\$10.00<br>-\$5.00<br>\$27.04<br>\$25.35<br>\$55.78<br>\$63.38<br>\$63.38<br>\$76.06<br>\$88.74<br>\$101.41                                                                                                    | Deducted Deducted Approved Approved Pending Pending Pending Pending Pending Pending                                                                                                    | 11/02/020 04:05:39<br>11/02/020 04:05:24<br>11/02/020 03:55:35<br>11/02/020 03:55:35<br>11/02/020 03:55:35<br>11/02/020 03:55:35<br>11/02/020 03:55:35<br>11/02/020 03:55:35<br>11/02/020 03:55:35                                                                                                    | S Refund<br>S Refund<br>X Cancel<br>Approve<br>Approve<br>Approve<br>Approve<br>Approve                                                                                                    |
| 4<br>7<br>8<br>9<br>0<br>1<br>2<br>3                                                                            | 23 P<br>23 P<br>23 P<br>23 P<br>23 P<br>23 P<br>23 P<br>23 P                                                                                                    | Kithdrawn (PayPal, ID withdrawal: 6)<br>urchased: Hummingbird printed t-shirt - Size ; XL-Color : Black<br>urchased: Hummingbird printed t-shirt - Size ; S-Color : White<br>urchased: Hummingbird printed t-shirt - Size ; M-Color : White<br>urchased: Hummingbird printed t-shirt - Size ; M-Color : Black<br>urchased: Hummingbird printed t-shirt - Size ; M-Color : Black<br>urchased: Hummingbird printed t-shirt - Size ; M-Color : Black<br>urchased: Hummingbird printed t-shirt - Size ; L-Color : Black<br>urchased: Hummingbird printed t-shirt - Size ; L-Color : Black<br>urchased: Hummingbird printed t-shirt - Size ; L-Color : Black<br>urchased: Hummingbird printed t-shirt - Size ; L-Color : Black                                                                                                    |                    | \$1<br>\$1<br>\$1<br>\$1<br>\$1<br>\$1<br>\$1<br>\$1<br>\$1<br>\$1<br>\$1<br>\$1                                                             |                                                                                                    | -<br>16<br>15<br>22<br>25<br>30<br>35<br>40<br>20                                                                                                    | -\$10.00<br>-\$5.00<br>\$27.04<br>\$25.35<br>\$55.78<br>\$63.38<br>\$76.06<br>\$88.74<br>\$101.41<br>\$101.41                                                                                                    | Deducted Deducted Approved Approved Pending Pending Pending Pending Pending Pending Pending Pending Pending Pending Pending Pending Pending Pending                                                                                                    | 11/02/020 04:05:39<br>11/02/020 04:05:24<br>11/02/020 03:55:35<br>11/02/020 03:55:35<br>11/02/020 03:55:35<br>11/02/020 03:55:35<br>11/02/020 03:55:35<br>11/02/020 03:55:35<br>11/02/020 03:55:35<br>11/02/020 03:55:35                                                                                                    | Xetuna     Netuna     Netuna     X Cancel     Approve     Approve     Approve     Approve     Approve     Approve     Approve     Approve     Approve                                                                                                    |
| 4<br>7<br>8<br>9<br>0<br>1<br>2<br>3                                                                            | 23 P<br>23 P<br>23 P<br>23 P<br>23 P<br>23 P<br>23 P<br>23 P                                                                                                    | Kithdrawn (PayPal, ID withdrawal: 6)<br>urchased: Hummingbird printed t-shirt - Size ; XL-Color : Black<br>urchased: Hummingbird printed t-shirt - Size ; S-Color : White<br>urchased: Hummingbird printed t-shirt - Size ; S-Color : Black<br>urchased: Hummingbird printed t-shirt - Size ; M-Color : Black<br>urchased: Hummingbird printed t-shirt - Size ; M-Color : Black<br>urchased: Hummingbird printed t-shirt - Size ; L-Color : Black<br>urchased: Hummingbird printed t-shirt - Size ; L-Color : White                                                                                                    |                    | \$1<br>\$1<br>\$1<br>\$1<br>\$1<br>\$1<br>\$1<br>\$1<br>\$1<br>\$1<br>\$1<br>\$1<br>\$1<br>\$                                                | <br><br>16.90<br>16.90<br>1 | -<br>16<br>15<br>22<br>25<br>30<br>35<br>40<br>20<br>20<br>-                                                                                                    | -\$10.00<br>-\$5.00<br>\$27.04<br>\$25.35<br>\$55.78<br>\$63.38<br>\$76.06<br>\$88.74<br>\$101.41<br>\$50.71<br>-\$5.00                                                                                                    | Deducted Deducted Approved Pending Pending Pending Pending Pending Pending Pending Pending Pending Deducted                                                                                                    | 11/02/020 04:05:39<br>11/02/020 04:05:24<br>11/02/020 03:55:35<br>11/02/020 03:55:35<br>11/02/020 03:55:35<br>11/02/020 03:55:35<br>11/02/020 03:55:35<br>11/02/020 03:55:35<br>11/02/020 03:55:35<br>11/02/020 03:55:35<br>11/02/020 03:55:35<br>11/02/020 03:55:35                                                                                                    | Xetuna     Nefund     X Cancel     Approve     Approve     Ap |
| 4<br>7<br>8<br>9<br>9<br>0<br>0<br>1<br>1<br>2<br>3                                                             | 23 P<br>23 P<br>23 P<br>23 P<br>23 P<br>23 P<br>23 P<br>23 P                                                                                                    | kithdrawn (PayPal, ID withdrawal: 6) urchased: Hummingbird printed t-shirt - Size ; XL - Color : Black urchased: Hummingbird printed t-shirt - Size ; S - Color : White urchased: Hummingbird printed t-shirt - Size ; XL - Color : White urchased: Hummingbird printed t-shirt - Size ; XL - Color : White urchased: Hummingbird printed |                    | \$1<br>51<br>51<br>51<br>51<br>51<br>51<br>51<br>51<br>51                                                                                    | <br><br>16.90<br>16.90<br>16.90<br>16.90<br>16.90<br>16.90<br>16.90<br><br>                                                                                                    | -<br>16<br>15<br>22<br>25<br>30<br>35<br>40<br>20<br>20<br>-                                                                                                    | -\$10.00<br>\$55.00<br>\$27.04<br>\$25.35<br>\$55.78<br>\$63.38<br>\$76.06<br>\$88.74<br>\$101.41<br>\$50.71<br>\$55.00<br>\$55.00<br>\$100.00                                                                                                    | Deducted<br>Deducted<br>Approved<br>Pending<br>Pending<br>Pending<br>Pending<br>Pending<br>Deducted<br>Deducted                                                                                                    | 11/02/020 04:05:39<br>11/02/020 04:05:24<br>11/02/020 03:55:35<br>11/02/020 03:55:35<br>11/02/020 03:55:35<br>11/02/020 03:55:35<br>11/02/020 03:55:35<br>11/02/020 03:55:35<br>11/02/020 03:55:35<br>11/02/020 03:55:35<br>11/02/020 00:05:7<br>10/26/020 23:55:57                                                                                                    | <ul> <li>C Refund</li> <li>C Refund</li> <li>X Cancel</li> <li>Approve</li> <li>Approve</li> <li>Approve</li> <li>Approve</li> <li>Approve</li> <li>Approve</li> <li>Approve</li> <li>C Refund</li> <li>C Refund</li> <li>C Refund</li> </ul>                                                                                                    |
| 4<br>7<br>8<br>9<br>9<br>0<br>1<br>1<br>2<br>2<br>3<br>3                                                        | 23         P           23         P           23         P           23         P           23         P           23         P           23         P           23         P           23         P           23         P           23         P           23         V                                                                                                    | Withdrawn (PayPal, ID withdrawal: 6)         urchased: Hummingbird printed t-shirt - Size ; XL - Color : Black         urchased: Hummingbird printed t-shirt - Size ; S. Color : Black         urchased: Hummingbird printed t-shirt - Size ; XL - Color : White         urchased: Hummingbird printed t-shirt - Size ; XL - Color : Black         urchased: Hummingbird printed t-shirt - Size ; XL - Color : Black         urchased: Hummingbird printed t-shirt - Size ; XL - Color : Black         urchased: Hummingbird printed t-shirt - Size ; XL - Color : White         urchased: Hummingbird printed t-shirt - Size ; XL - Color : White         urchased: Hummingbird printed t-shirt - Size ; XL - Color : White         urchased: Hummingbird printed t-shirt - Size ; XL - Color : White         urchased: Hummingbird printed t-shirt - Size ; XL - Color : White         urchased: Hummingbird printed t-shirt - Size ; XL - Color : White         urchased: Hummingbird printed t-shirt - Size ; XL - Color : White         urchased: Hummingbird printed t-shirt - Size ; XL - Color : White         anverted into vourcher #6CCONYCX         Withdrawn (PayPal, ID withdrawal: 9)         Withdrawn (PayPal, ID withdrawal: 4)                                                                                                    |                    | 51<br>51<br>51<br>51<br>51<br>51<br>51<br>51                                                                                                 | <br><br>16.90<br>16.90<br>16.90<br>16.90<br>16.90<br>16.90<br><br><br><br>                                                                                                    | -<br>16<br>15<br>22<br>25<br>30<br>35<br>40<br>20<br>-<br>-<br>-<br>-                                                                                                    | +110.00<br>+55.00<br>527.04<br>525.35<br>555.78<br>555.78<br>5 |                                                                                                    | 11/02/020 04:05:39<br>11/02/020 04:05:24<br>11/02/020 03:55:35<br>11/02/020 03:55:35<br>11/02/020 03:55:35<br>11/02/020 03:55:35<br>11/02/020 03:55:35<br>11/02/020 03:55:35<br>11/02/020 03:55:35<br>11/02/020 03:55:35<br>10/02/020 06:05:7<br>10/05/020 23:45:33                                                                                                    | <ul> <li>C Refund</li> <li>C Refund</li> <li>K Cancel</li> <li>Approve</li> <li>Approve</li> <li>Approve</li> <li>Approve</li> <li>Approve</li> <li>Approve</li> <li>C Refund</li> <li>C Refund</li> <li>C Refund</li> </ul>                                                                                                    |
| 4<br>7<br>8<br>9<br>9<br>0<br>1<br>1<br>2<br>2<br>3<br>3<br>,<br>,<br>;<br>;<br>5<br>3                          | 23         P           23         P           23         P           23         P           23         P           23         P           23         P           23         P           23         P           23         P           23         P           23         P           23         P           24         P           25         P                                                                                                    | kithdrawn (PayPal, ID withdrawal: 6) urchased: Hummingbird printed t-shirt - Size ; XL - Color : Black urchased: Hummingbird printed t-shirt - Size ; S Color : White urchased: Hummingbird printed t-shirt - Size ; S Color : White urchased: Hummingbird printed t-shirt - Size ; M Color : Black urchased: Hummingbird printed t-shirt - Size ; M Color : Black urchased: Hummingbird printed t-shirt - Size ; M Color : Black urchased: Hummingbird printed t-shirt - Size ; M Color : Black urchased: Hummingbird printed t-shirt - Size ; M Color : Black urchased: Hummingbird printed t-shirt - Size ; M Color : Black urchased: Hummingbird printed t-shirt - Size ; M Color : Black urchased: Hummingbird printed t-shirt - Size ; M Color : Black urchased: Hummingbird printed t-shirt - Size ; M Color : Black urchased: Hummingbird printed t-shirt - Size ; M Color : Black urchased: Hummingbird printed t-shirt - Size ; M Color : Black urchased: Hummingbird printed t-shirt - Size ; M Color : Black urchased: Hummingbird printed t-shirt - Size ; M Color : White anwerted into vourcher #6CCONYCX Vithdrawn (PayPal, ID withdrawal: 9) Vithdrawn (PayPal, ID withdrawal: 4) urchased: The best is yet to come: Framed poster - Dimension : 40xf                                                                                                    | 0cm                | 51<br>51<br>51<br>51<br>51<br>51<br>51<br>51<br>51<br>51                                                                                     | <br><br>16.90<br>16.90<br>16.90<br>16.90<br>16.90<br>16.90<br><br><br><br><br><br>                                                                                                    | -<br>-<br>16<br>15<br>22<br>25<br>30<br>35<br>40<br>20<br>-<br>-<br>-<br>-<br>-<br>-<br>15                                                                                                    | +110.00<br>+55.00<br>427.04<br>525.35<br>455.78<br>453.38<br>576.06<br>488.74<br>5101.41<br>455.071<br>-510.00<br>-510.00<br>4315.00                                                                                                    | Deducted<br>Deducted<br>Approved<br>Pending<br>Pending<br>Pending<br>Pending<br>Pending<br>Deducted<br>Deducted<br>Deducted<br>Deducted                                                                                                    | 11/02/020 04:05:39<br>11/02/020 04:05:24<br>11/02/020 03:55:35<br>11/02/020 03:55:35<br>11/02/020 03:55:35<br>11/02/020 03:55:35<br>11/02/020 03:55:35<br>11/02/020 03:55:35<br>11/02/020 03:55:35<br>11/02/020 03:55:35<br>10/02/020 04:05:7<br>10/05/020 23:45:33<br>10/02/020 23:45:33                                                                                                    | Carcel       Xefund       Xercel       Approve       Approve       Approve       Approve       Approve       Approve       Approve       Approve       Approve       Approve       Sefund       DRefund       Xernel                                                                                                    |
| 4<br>7<br>8<br>9<br>0<br>0<br>1<br>1<br>2<br>2<br>3<br>3<br>;<br>;<br>3<br>3<br>4                               | 23         P           23         P           24         P           25         P           22         P                                                                                             | Withdrawn (PayPal, ID withdrawal: 6) Withdrawn (PayPal, ID withdrawal: 6) Wichased: Hummingbird printed t-shirt - Size 15. Color : Black Wichased: Hummingbird printed t-shirt - Size 15. Color : Black Wichased: Hummingbird printed t-shirt - Size 15. Color : Black Wichased: Hummingbird printed t-shirt - Size 16. Color : Black Wichased: Hummingbird printed t-shirt - Size 16. Color : Black Wichased: Hummingbird printed t-shirt - Size 16. Color : Black Wichased: Hummingbird printed t-shirt - Size 16. Color : Black Wichased: Hummingbird printed t-shirt - Size 16. Color : Black Wichased: Hummingbird printed t-shirt - Size 16. Color : Black Wichased: Hummingbird printed t-shirt - Size 16. Color : Black Wichased: Hummingbird printed t-shirt - Size 16. Color : Black Wichased: Hummingbird printed t-shirt - Size 16. Color : Black Wichased: Hummingbird printed t-shirt - Size 16. Color : Black Wichased: Hummingbird printed t-shirt - Size 16. Color : White Wichased: Hummingbird printed t-shirt - Size 16. Color : White Wichased: Hummingbird printed t-shirt - Size 16. Color : White Wichased: Hummingbird printed t-shirt - Size 16. Color : White Withdrawn (PayPal, ID withdrawal: 5) Withdrawn (PayPal, ID withdrawal: 4) Wichased: The best is yet to come: Framed poster - Dimension 140xd Wichased: The best is yet to come: Framed poster - Dimension 160xd                                                                                                    | 0cm                | 51<br>51<br>51<br>51<br>51<br>51<br>51<br>51<br>51<br>51<br>52<br>52<br>52<br>53                                                             | <br>-<br>(6.90)<br>(6.90)<br>(6.90)<br>(6.90)<br>(6.90)<br>(6.90)<br><br>-<br>-<br>-<br>-<br>-<br>-<br>-<br>-<br>-<br>-<br>-<br>-<br>-<br>-<br>-<br>-<br>-                                                                                                    | -<br>-<br>16<br>15<br>22<br>25<br>30<br>35<br>40<br>20<br>-<br>-<br>-<br>-<br>-<br>15<br>21<br>25<br>20<br>20<br>20<br>20<br>20<br>20<br>20<br>20<br>20<br>20                                                                                        | +110.00<br>+55.00<br>525.35<br>555.78<br>555.78<br>5 | Deducted<br>Deducted<br>Approved<br>Pending<br>Pending<br>Pending<br>Pending<br>Pending<br>Deducted<br>Deducted<br>Deducted<br>Deducted<br>Deducted                                                                                                    | 11/02/020 04:05:39<br>11/02/020 04:05:24<br>11/02/020 03:55:35<br>11/02/020 03:55:35<br>11/02/020 03:55:35<br>11/02/020 03:55:35<br>11/02/020 03:55:35<br>11/02/020 03:55:35<br>11/02/020 03:55:35<br>11/02/020 03:55:35<br>10/02/020 03:55:35<br>10/02/020 03:55:35<br>10/02/020 03:55:35<br>10/02/020 03:55:35<br>10/02/020 03:55:35<br>10/02/020 03:55:35<br>10/02/020 03:55:35<br>10/02/020 03:55:35<br>10/02/020 03:55:35<br>10/02/020 03:45:33<br>10/02/020 03:45:33<br>10/02/020 03:45:35<br>10/02/020 03:45:35<br>10/02/020 03:45:35<br>10/02/020 03:45:35<br>10/02/020 03:45:35<br>10/02/020 03:45:35<br>10/02/020 03:45:35<br>10/02/020<br>10/02/020<br>10/02/020<br>10/02/020<br>10 | Xetuna     Xetuna     Xetuna     Xencel     Xaprove     Approve     Approve     Approve     Approve     Approve     Approve     Xaprove     Xapro |
| 4<br>7<br>8<br>8<br>9<br>9<br>0<br>1<br>1<br>2<br>3<br>3<br>7<br>7<br>5<br>5                                    | 23         P           23         P           24         P           22         P           22         P           22         P                                                                      | Withdrawn (PayPal, ID withdrawal: 6) Withdrawn (PayPal, ID withdrawal: 6) Wichased: Hummingbird printed t-shirt - Size i S. Color : Black Wichased: Hummingbird printed t-shirt - Size i S. Color : Black Wichased: Hummingbird printed t-shirt - Size i S. Color : Black Wichased: Hummingbird printed t-shirt - Size i M. Color : Black Wichased: Hummingbird printed t-shirt - Size i M. Color : Black Wichased: Hummingbird printed t-shirt - Size i M. Color : Black Wichased: Hummingbird printed t-shirt - Size i M. Color : Black Wichased: Hummingbird printed t-shirt - Size i M. Color : Black Wichased: Hummingbird printed t-shirt - Size i M. Color : Black Wichased: Hummingbird printed t-shirt - Size i M. Color : Black Wichased: Hummingbird printed t-shirt - Size i M. Color : Black Wichased: Hummingbird printed t-shirt - Size i M. Color : Black Wichased: Hummingbird printed t-shirt - Size i M. Color : Black Wichased: Hummingbird printed t-shirt - Size i M. Color : Black Wichased: Hummingbird printed t-shirt - Size i M. Color : Black Wichased: Hummingbird printed t-shirt - Size i M. Color : White Wichased: Hummingbird printed t-shirt - Size i M. Color : White Withdrawn (PayPal, ID withdrawal: 8) Withdrawn (PayPal, ID withdrawal: 4) Wichased: The best is yet to come 'Framed poster - Dimension i 40xd Wichased: The best is yet to come 'Framed poster - Dimension i 60xd Wichased: The best is yet to come 'Framed poster - Dimension i 60xd Wichased: Its best is yet to come 'Framed poster - Dimension i 60xd Wichased: The best is yet to come 'Framed poster - Dimension i 60xd Wichased: The best is yet to come 'Framed poster - Dimension i 60xd                                                                                                    | 0cm<br>20cm        | 51<br>51<br>51<br>51<br>51<br>51<br>51<br>51<br>51<br>52<br>52<br>53<br>55<br>55                                                             | <br>-<br>(6.90)<br>(6.90)<br>(6.90)<br>(6.90)<br>(6.90)<br>(6.90)<br><br>-<br>-<br>-<br>-<br>-<br>-<br>-<br>-<br>-<br>-<br>-<br>-<br>-<br>-<br>-<br>-<br>-                                                                                                    | -<br>16<br>15<br>22<br>25<br>30<br>35<br>40<br>20<br>-<br>-<br>-<br>15<br>20<br>15<br>20<br>30                                                                                                    | +110.00<br>+55.00<br>427.04<br>525.35<br>455.37<br>453.38<br>576.06<br>888.74<br>5101.41<br>4550.71<br>-5500<br>-510.00<br>531.67<br>531.67<br>571.34                                                                                                    | Deducted<br>Deducted<br>Pending<br>Pending<br>Pending<br>Pending<br>Pending<br>Pending<br>Deducted<br>Deducted<br>Deducted<br>Deducted<br>Deducted                                                                                                    | 11/02/020 04:05:39<br>11/02/020 04:05:24<br>11/02/020 03:55:35<br>11/02/020 03:55:35<br>11/02/020 03:55:35<br>11/02/020 03:55:35<br>11/02/020 03:55:35<br>11/02/020 03:55:35<br>11/02/020 03:55:35<br>11/02/020 03:55:35<br>10/02/020 03:55:35<br>10/02/020 03:55:35<br>10/02/020 03:55:35<br>10/02/020 03:55:35<br>10/02/020 03:55:35<br>10/02/020 03:55:35<br>10/02/020 03:55:35<br>10/02/020 03:45:33<br>10/02/020 03:45:33<br>10/02/020 03:45:35<br>10/02/020 03:45:35<br>10/02/020 03:45:35<br>10/02/020 03:45:35<br>10/02/020 03:45:35<br>10/02/020 03:45:35<br>10/02/020 03:45:35<br>10/02/020 03:45:35<br>10/02/020 03:45:35<br>10/02/     | Xetuna     Xetuna     Xetuna     Xencel     Xaprove     Approve     Approve     Approve     Approve     Approve     Approve     Xetuna     SRefund     SRefund     Xencel     Approve     Approve |
| 4<br>7<br>8<br>8<br>9<br>9<br>0<br>1<br>1<br>2<br>2<br>3<br>3<br>3<br>3<br>3<br>3<br>3<br>4<br>4<br>5<br>5<br>6 | 23         P           23         P           23         P           23         P           23         P           23         P           23         P           23         P           23         P           23         P           23         P           23         P           23         P           24         P           25         P           22         P           22         P           22         P           22         P           22         P           22         P           22         P | Withdrawn (PayPal, ID withdrawal: 6) Withdrawn (PayPal, ID withdrawal: 6) Withdraws: Hummingbird printed t-shirt - Size i S. Color : White Withdraed: Hummingbird printed t-shirt - Size i S. Color : White Withdraed: Hummingbird printed t-shirt - Size i M. Color : Black Withdraed: Hummingbird printed t-shirt - Size i M. Color : Black Withdraed: Hummingbird printed t-shirt - Size i M. Color : Black Withdraed: Hummingbird printed t-shirt - Size i M. Color : Black Withdraed: Hummingbird printed t-shirt - Size i M. Color : Black Withdraed: Hummingbird printed t-shirt - Size i M. Color : Black Withdraed: Hummingbird printed t-shirt - Size i M. Color : Black Withdraed: Hummingbird printed t-shirt - Size i M. Color : Black Withdraed: Hummingbird printed t-shirt - Size i M. Color : Black Withdraen (PayPal, ID withdrawal: 5) Withdrawn (PayPal, ID withdrawal: 4) Withdrawn (PayPal, ID withdrawal: 4) Withdrawn (PayPal, ID withdrawal: 4) Withdrawd: The best is yet to come 'Framed poster - Dimension : 60x5 Withdrawd: The best is yet to come 'Framed poster - Dimension : 60x5 Withdrawd: The best is yet to come 'Framed poster - Dimension : 60x5 Withdrawd: The best is yet to come 'Framed poster - Dimension : 60x5 Withdrawd: The best is yet to come 'Framed poster - Dimension : 60x5 Withdrawd: The best is yet to come 'Framed poster - Dimension : 60x5 Withdrawd: The best is yet to come 'Framed poster - Dimension : 60x5 Withdrawd: The best is yet to come 'Framed poster - Dimension : 60x5 Withdrawd: The best is yet to come 'Framed poster - Dimension : 60x5 Withdrawd: The best is yet to come 'Framed poster - Dimension : 60x5 Withdrawd: The best is yet to come 'Framed poster - Dimension : 60x5                                                                                                    | 0cm<br>0cm<br>20cm | 51<br>51<br>51<br>51<br>51<br>51<br>51<br>51<br>51<br>52<br>52<br>53<br>55<br>55                                                             | <br>-<br>(6.90)<br>(6.90)<br>(6.90)<br>(6.90)<br>(6.90)<br>(6.90)<br><br>(7)<br>(7)<br>(7)<br>(7)<br>(7)<br>(7)<br>(7)<br>(7)<br>(7)<br>(7)                                                                                                    | -<br>16<br>15<br>22<br>25<br>30<br>35<br>40<br>20<br>-<br>-<br>-<br>15<br>20<br>30<br>15<br>20<br>30<br>15<br>20<br>30<br>15<br>30<br>15<br>30<br>35<br>30<br>35<br>35<br>30<br>35<br>30<br>35<br>35<br>35<br>35<br>35<br>35<br>35<br>35<br>35<br>35 | -\$10.00<br>\$5.00<br>\$27.04<br>\$25.35<br>\$35.78<br>\$45.38<br>\$76.06<br>\$88.74<br>\$101.41<br>\$50.71<br>\$50.71<br>\$50.71<br>\$50.071<br>\$50.071\$\$50.071\$\$50.071\$\$\$50.071\$\$\$50.071\$\$\$50.071\$\$\$50.071\$\$\$50.071\$\$\$50.071\$\$\$50.071\$\$\$\$50.071\$\$\$\$50.071\$\$\$\$\$50.071\$\$\$\$\$\$50.071\$\$\$\$\$\$\$\$\$\$\$\$\$\$\$\$\$\$\$\$\$\$\$\$\$\$\$\$\$\$\$\$\$\$\$                                                                                                    | Deducted  Deducted  Pending  Pending  Pending  Pending  Pending  Pending  Deducted  Deducted  Deducted  Checkured  Checkured Checkured  Checkured  Checkured  Checkur | 11/02/020 04:05:39<br>11/02/020 04:05:24<br>11/02/020 03:55:35<br>11/02/020 03:55:35<br>11/02/020 03:55:35<br>11/02/020 03:55:35<br>11/02/020 03:55:35<br>11/02/020 03:55:35<br>11/02/020 03:55:35<br>11/02/020 03:55:35<br>10/02/020 03:55:35<br>10/02/020 03:55<br>10/02/020 03:55<br>10/02/020 03:55<br>10/02/02/020<br>1   | Xetuna     Xetuna     Xetuna     Xencel     Xaprove     Approve     Approve     Approve     Approve     Approve     Approve     Xetuna     SRefund     SRefund     Xencel     Approve     Approve |
| 4<br>7<br>8<br>9<br>9<br>0<br>0<br>1<br>1<br>2<br>3<br>3<br>;<br>;<br>3<br>3<br>4<br>5<br>5<br>6<br>0           | 23         P           23         P           23         P           23         P           23         P           23         P           23         P           23         P           23         P           23         P           23         P           23         P           24         P           25         P           22         P           22         P           22         P           22         P           23         P                                                                      | Withdrawn (PayPal, ID withdrawal: 6) Withdrawn (PayPal, ID withdrawal: 6) Wichased: Hummingbird printed t-shirt - Size i S. Color : Black Wichased: Hummingbird printed t-shirt - Size i S. Color : Black Wichased: Hummingbird printed t-shirt - Size i S. Color : Black Wichased: Hummingbird printed t-shirt - Size i M. Color : Black Wichased: Hummingbird printed t-shirt - Size i M. Color : Black Wichased: Hummingbird printed t-shirt - Size i M. Color : Black Wichased: Hummingbird printed t-shirt - Size i M. Color : Black Wichased: Hummingbird printed t-shirt - Size i M. Color : Black Wichased: Hummingbird printed t-shirt - Size i M. Color : Black Wichased: Hummingbird printed t-shirt - Size i M. Color : Black Wichased: Hummingbird printed t-shirt - Size i M. Color : Black Wichased: Hummingbird printed t-shirt - Size i M. Color : Black Wichased: Hummingbird printed t-shirt - Size i M. Color : Black Wichased: Hummingbird printed t-shirt - Size i M. Color : Black Wichased: Hummingbird printed t-shirt - Size i M. Color : Black Wichased: Hummingbird printed t-shirt - Size i M. Color : White Wichased: Hummingbird printed t-shirt - Size i M. Color : White Withdrawn (PayPal, ID withdrawal: 8) Withdrawn (PayPal, ID withdrawal: 8) Withdrawn (PayPal, ID withdrawal: 4) Wichased: The best is yet to come 'Framed poster - Dimension : 60x6 Wichased: The best is yet to come 'Framed poster - Dimension : 60x6 Wichased: Mug The adventure begins Wichased: Nue best is yet to come 'Framed poster - Dimension : 60x6 Wichased: Mug The adventure begins Wichased: The best is yet to come 'Framed poster - Dimension : 60x6 Wichased: The best is yet to come 'Framed poster - Dimension : 60x6 Wichased: The best is yet to come 'Framed poster - Dimension : 60x6 Wichased: The best is yet to come 'Framed poster - Dimension : 60x6 Wichase                      | 0cm<br>0cm<br>20cm | 51<br>51<br>51<br>51<br>51<br>51<br>51<br>51<br>51<br>52<br>53<br>55<br>52<br>52<br>52<br>52<br>52<br>52<br>52<br>52<br>52<br>52<br>52<br>52 | <br><br>(6.90)<br>(6.90)<br>(6.90)<br>(6.90)<br>(6.90)<br>(6.90)<br><br>(7.1)<br>(7.1)<br>(7.5)<br>(7.5)<br>(7.5)<br>(8.66)<br>(7.1)                                                                                                    | 16 15 22 25 30 35 40 15 20 30 15 20 30 16 1                                                                                                    | -\$10.00<br>\$5.00<br>\$27.04<br>\$25.35<br>\$45.37<br>\$45.38<br>\$76.06<br>\$88.74<br>\$101.41<br>\$50.71<br>\$50.07<br>\$101.41<br>\$50.07<br>\$101.00<br>\$31.67<br>\$31.67<br>\$31.67<br>\$31.88<br>\$32.54<br>\$32.54<br>\$32.54                                                                                                    | Deducted  Pending  Pending  Pending  Pending  Pending  Pending  Pending  Deducted  Deducted  Deducted  Deducted  Pending  Pending Pending Pending  | 11/02/020 04:05:39<br>11/02/020 04:05:24<br>11/02/020 03:55:35<br>11/02/020 03:55:35<br>11/02/020 03:55:35<br>11/02/020 03:55:35<br>11/02/020 03:55:35<br>11/02/020 03:55:35<br>11/02/020 03:55:35<br>11/02/020 03:55:35<br>10/02/020 03:55:35<br>10/02/020 03:55:35<br>10/02/020 03:55:35<br>10/02/020 03:55:35<br>10/02/020 03:55:35<br>10/02/020 03:55:35<br>10/02/020 03:55:35<br>10/02/020 03:45:33<br>10/02/020 03:45:33<br>10/02/020 03:45:35<br>10/02/020 03:45:35<br>10/02/020 03:45:35<br>10/02/020 03:45:35<br>10/02/020 03:45:35<br>10/02/     | <ul> <li>C Refund</li> <li>C Refund</li> <li>X Cancel</li> <li>Approve</li> <li>Approve</li> <li>Approve</li> <li>Approve</li> <li>Approve</li> <li>Approve</li> <li>Approve</li> <li>Approve</li> <li>Cancel</li> <li>Approve</li> <li>Approve</li> </ul>                                                                                                    |

# V. REWARD SETTINGS

**Wholesale B2B** module allows store admin to configure the rewards that wholesale customers will earn after purchasing wholesale products. Navigate to "**Settings**" > "**Reward settings**" page to edit these options as store admin prefer.

| 🌉 Dashboard 🤹 Customers 🗸 🍾 Rewards 🏾 🍟 Withdrawals                                                             | 🏥 Orders 🛛 🌿 Applications 😰 🛛 🐗 Pr                                                                                                    | romotion 🚽 Documentation                                                                                 | Q₀ Settings ~                      |                |                   |                    |
|----------------------------------------------------------------------------------------------------|----------------------------------------------------------------------------------------------------|----------------------------------------------------------------------------------------------------|------------------------------------|----------------|-------------------|--------------------|
| > Settings > Reward settings                                                                                    |                                                                                                    |                                                                                                    |                                    |                |                   |                    |
| Reward settings                                                                                                 |                                                                                                    |                                                                                                    | C                                  | General        | Reward usage      | Withdrawal metho   |
| Allow wholesale customer to earn reward when<br>purchasing products                                             | Yes                                                                                                    |                                                                                                    |                                    |                |                   |                    |
| * Applicable wholesale levels                                                                                   | ✓ All                                                                                                    |                                                                                                    |                                    |                |                   |                    |
|                                                                                                    | Starter                                                                                                    |                                                                                                    |                                    |                |                   |                    |
|                                                                                                    | <ul> <li>Level 2</li> </ul>                                                                                                    |                                                                                                    |                                    |                |                   |                    |
|                                                                                                    | ✓ Level 3<br>Only wholesale customers in the selected levels can rece                                                                                                    | sive rewards when they purchase products                                                                 |                                    |                |                   |                    |
| How to calculate reward?                                                                                        | Based on percentage of total product price                                                                                                    |                                                                                                    |                                    |                |                   |                    |
|                                                                                                    | Give a fixed amount for each purchased product                                                                                                    |                                                                                                    |                                    |                |                   |                    |
|                                                                                                    | This is global setting for all products, you can set particu                                                                                                    | ular options for each product on product edit                                                            | page under "Wholesale" tab         |                |                   |                    |
| Reward type                                                                                                    | <ul> <li>General reward range for all wholesale levels</li> </ul>                                                                                                    |                                                                                                    |                                    |                |                   |                    |
|                                                                                                    | <ul> <li>Particular reward range for each wholesale level</li> <li>This is global setting for all products, you can set particular</li> </ul>                                                               | ular options for each product on product edit ,                                                          | page under "Wholesale" tab         |                |                   |                    |
| Reward ranges                                                                                                   |                                                                                                    |                                                                                                    |                                    |                |                   |                    |
| in the second second second second second second second second second second second second second second second | Starting at (units)                                                                                                    | Reward value                                                                                             |                                    |                |                   | V Add reward range |
|                                                                                                    | 5                                                                                                    | 10%                                                                                                    |                                    | 🖋 Edit         | 🛱 Delete          |                    |
|                                                                                                    | 10                                                                                                    | 20%                                                                                                    |                                    | 🖋 Edit         | 🗊 Delete          |                    |
|                                                                                                    | 30                                                                                                    | 30%                                                                                                    |                                    | 🖋 Edit         | 🗊 Delete          |                    |
| Applicable product categories<br>Include specific products                                                      | All product categories     Specific product categories Wholesale customers get rewards when they purchase p Search by name, reference and ID                                                                | roducts in selected categories                                                                           |                                    |                |                   |                    |
|                                                                                                    | Wholesale customers will earn a reward when they buy t                                                                                                    | these specific products even if they are not in                                                          | the selected categories above      |                |                   |                    |
| Exclude specific products                                                                                       | Search by name, reference and ID                                                                                                    |                                                                                                    |                                    |                |                   |                    |
|                                                                                                    | Wholesale customers will not earn a reward when they b                                                                                                    | buy these specific products even if they are no                                                          | ot in the selected categories abov | ve             |                   |                    |
| Multiply reward by product quantity                                                                             | Yes<br>The total reward that a wholesale customer can earn will<br>customer bought                                                                                                    | ll be calculated by the reward amount of one                                                             | product unit multiply with the no  | umber of produ | ucts that wholesa | le                 |
| Exclude tax before calculating reward                                                                           | No                                                                                                    |                                                                                                    |                                    |                |                   |                    |
| Do not give reward if wholesale customer buys<br>discounted products                                            | No                                                                                                    |                                                                                                    |                                    |                |                   |                    |
| Recalculate reward when admin add/edit order                                                                    | Yes                                                                                                    |                                                                                                    |                                    |                |                   |                    |
| Maximum reward amount per order                                                                                 |                                                                                                    | USD                                                                                                    |                                    |                |                   |                    |
|                                                                                                    | Limit the maximum reward amount giving for each order                                                                                                    | r                                                                                                    |                                    |                |                   |                    |
| Reward availability                                                                                             |                                                                                                    | Day(s)                                                                                                   |                                    |                |                   |                    |
|                                                                                                    | Reward will be expired if not used by customers within th<br>Leave blank to make reward available all the time. If you<br>please also set up cronjob so that when this condition is<br>status of the reward | his limited time since they get it.<br>u set any value for this field,<br>satisfied, cronjob will update |                                    |                |                   |                    |

#### 1. Reward usage settings

After earning reward by successfully purchasing products with large quantity, wholesale customers can use this reward to pay for order, convert into voucher codes or withdraw to their bank account. On this page, store admin can configure the reward usage for wholesale customers.

| ettings > kewara settings                                                                                     |                                                                                                    |                         |                         |                        |                    |            |
|----------------------------------------------------------------------------------------------------|----------------------------------------------------------------------------------------------------|-------------------------|-------------------------|------------------------|--------------------|------------|
| eward settings                                                                                                |                                                                                                    |                         | General                 | Reward usage           | Withdrawal methods | Reward sta |
| Allow wholesale customers to pay for their order<br>using reward balance                                      | Yes                                                                                                    |                         |                         |                        |                    |            |
| Minimum reward balance required to be usable to pay for order                                                 | Reward balance need to exceed this value to allow customers to use it for checkout process. Leave blankture                                                                                                    | USD<br>k to allow custo | mers to use reward bala | nce without this limit |                    |            |
| Maximum reward balance can be used to pay for each order                                                      | USD<br>The maximum amount of reward that can be used to pay for each order when customer checkout.<br>Leave blank to allow customer to pay for their orders using any amount of reward they have in their<br>account |                         |                         |                        |                    |            |
| Allow customers to convert reward balance into voucher                                                        | They can use this voucher when checking out their order                                                                                                    |                         |                         |                        |                    |            |
| Minimum reward balance required to be usable<br>to convert into voucher                                       | USD<br>Reward balance need to exceed this value to allow customers to convert into voucher. Leave blank to<br>allow customer to use reward balance without this limit                                                |                         |                         |                        |                    |            |
| Maximum reward balance that can be converted<br>into voucher (each time)                                      | USD<br>The maximum amount of reword balance that customer can convert into voucher code (each time they<br>do that), Leave blank to allow customer to convert any amount of reward balance into voucher code         |                         |                         |                        |                    |            |
| Display "Convert voucher" message in shopping<br>cart                                                         | Yes                                                                                                    |                         |                         |                        |                    |            |
| Discount name                                                                                                 | Converted from commission balance                                                                                                    |                         |                         | en▼                    |                    |            |
| Allow customer to withdraw reward                                                                             | Yes<br>Evails this fracture to allow customers to withdraw that reword balance to their bank account, PayPal a<br>cound, etc. Create withdrawal methods you wont in "Withdrawal methods" tab                         | account, Amazo          | n gift                  |                        |                    |            |
| Minimum reward balance required to be usable to withdraw                                                      | USD<br>Customer balance need to exceed this value to allow customers to withdraw. Leave blank to allow<br>customer to use reward balance without this limit                                                          |                         |                         |                        |                    |            |
| Maximum amount can withdraw each request                                                                      | USD<br>Maximum amount of reward balance that customer can withdraw (each time). Leave blank to allow<br>customer to withdraw any amount of reward balance ther have in their account.                                |                         |                         |                        |                    |            |
| Require invoice?                                                                                              | No     Ask customer to submit an invoice when they withdraw their reward balance.                                                                                                    |                         |                         |                        |                    |            |
| Require customer to wait until the last pending<br>withdrawal request to be processed to submit a<br>new one? | No<br>Enable this option will limit customer to be able to submit a new withdrawal request if the last one still b                                                                                                   | eing processed          |                         |                        |                    |            |

#### 2. Withdrawal methods

Wholesale customers can send a withdrawal request to store admin and receive their reward money. Store admin should set up a payment method to enable wholesale customers to submit their withdrawal request.

**Wholesale B2B** has already created a default payment method for you. To add a new payment method, please click on "**Add new method**" button.

| The Dashboard Customers ~ The Rewards The Withdrawals The Orders of Applications I and the Orders of Applications I and the Order of Applications I and the Order of Applications I and the Or |                |            |
|----------------------------------------------------------------------------------------------------|----------------|------------|
| ♣ > Settings > Reward settings                                                                                                    |                |            |
|                                                                                                    |                |            |
| Reward settings General Reward usage With                                                                                                    | irawal methods | Reward st  |
| + Add new method                                                                                                    |                |            |
| ID Title Fee type Fee amount Status Sort order                                                                                                    |                | Action     |
| 1 PayPal Nofee Enabled +1                                                                                                    | 6              | 🕈 Edit 🔹   |
| 2 bank transfer No fee Enabled +-                                                                                                    | ó              | 🖻 Edit 🛛 👻 |
|                                                                                                    |                |            |

Next, please enter payment method name >> select payment fee type >> enter estimated processing time. Turn "Enable" option to "YES" then click "Save" button.

| > Settings > Reward settings Create New Withdrawal Method |                                                                                  | General                                            | Reward usage        | Withdrawal methods | Reward statu |
|-----------------------------------------------------------|----------------------------------------------------------------------------------|----------------------------------------------------|---------------------|--------------------|--------------|
| *Method name                                              |                                                                                  |                                                    | en 🔻                |                    |              |
| Fee type                                                  | Fixed amount each withdrawal request                                             |                                                    |                     | ~                  |              |
| *Fee (fixed amount) Description                           |                                                                                  |                                                    |                     | USD                | _            |
|                                                           |                                                                                  | Percentage based<br>No fee                         | l on withdrawa      | wal amount         |              |
| Estimated processing time                                 | wwwe No file selected.<br>cepted formatis jpg_jneg_png_git_webp_Limit BMb        |                                                    |                     | day(s)             |              |
| Enabled                                                   | No                                                                               |                                                    |                     |                    |              |
| Withdrawal method fields                                  |                                                                                  |                                                    |                     |                    |              |
| You can add several input fields (Bank account number,    | PayPal address, etc.) to collect necessary information from customers to process | their withdrawal request. Drag and drop to sort pa | yment method fields |                    |              |
| + Add new field                                           |                                                                                  |                                                    |                     |                    |              |
|                                                           |                                                                                  |                                                    |                     |                    |              |

After saving new payment method, you can add several input fields (Bank account number, PayPal address, etc.) to collect necessary information from wholesale customers to process their withdrawal request.

Click on "**Add new field**" button to add payment input fields.

| Withdrawal method fields                               |                                                                                                    |                            |      |
|--------------------------------------------------------|----------------------------------------------------------------------------------------------------|----------------------------|------|
|                                                        |                                                                                                    |                            |      |
| You can add several input fields (Bank account number) | r, PayPal address, etc.) to collect necessary information from customers to process their withdrawal request. Drag and drop to | sort payment method fields |      |
|                                                        |                                                                                                    |                            |      |
| = PayPal Email                                         |                                                                                                    |                            | •    |
|                                                        |                                                                                                    |                            |      |
| *Field title                                           | PayPal email                                                                                                    | en 🔻                       |      |
|                                                        |                                                                                                    |                            |      |
| Method field type                                      | Tavt                                                                                                    |                            |      |
| fielde field type                                      | TEAL *                                                                                                    |                            |      |
| Description                                            | Type your PayPal email to receive money                                                                                        | en 🕶                       |      |
|                                                        |                                                                                                    |                            |      |
|                                                        |                                                                                                    |                            |      |
|                                                        |                                                                                                    |                            |      |
|                                                        |                                                                                                    |                            |      |
| Required                                               | Yes v                                                                                                    |                            |      |
|                                                        |                                                                                                    |                            |      |
| Enabled                                                | Ves Yes                                                                                                    |                            |      |
|                                                        |                                                                                                    |                            |      |
| + Add new field                                        |                                                                                                    |                            |      |
|                                                        |                                                                                                    |                            |      |
|                                                        |                                                                                                    |                            |      |
| Save                                                   |                                                                                                    |                            | Back |

Enter method field title >> Select field type >> Add description (optional) >> Set this field as required or not >> Turn "Enable" option to "YES". Click "Save" to finish.

#### \* How wholesale customers can submit their withdrawal request.

Wholesale customers will click on payment method name to select their prefer payment method.

| 🚯 Dashboard   | Select | Select one of available payment methods below to submit your money withdrawal request |                         |                              |                     |                                      |  |  |  |
|---------------|--------|---------------------------------------------------------------------------------------|-------------------------|------------------------------|---------------------|--------------------------------------|--|--|--|
|               | Logo   | Logo Method De                                                                        |                         | Estimate processing time Fee |                     | Available balance for withdrawal     |  |  |  |
| Uithdrawals   |        |                                                                                       |                         |                              | -                   |                                      |  |  |  |
| ör Vouchers   | -      | PayPai I                                                                              | ne fastest<br>nethod to | 30 day(s)                    | Free                | \$280.39                             |  |  |  |
| Profile       |        | ¢<br>L                                                                                | lirectly to your        |                              |                     |                                      |  |  |  |
| Documentation |        | a                                                                                     | ccount!                 |                              |                     |                                      |  |  |  |
|               | YOUR   | LAST WITHDRAW                                                                         | AL REQUESTS             |                              |                     |                                      |  |  |  |
|               | ID     | Withdraw metho                                                                        | d Amount                | Status                       | Processed date      | Description                          |  |  |  |
|               | 7      | PayPal                                                                                | \$10.00                 | Pending                      | 2020-12-05 21:41:11 | Withdrawn (PayPal, ID withdrawal: 7) |  |  |  |
|               | 6      | PayPal                                                                                | \$5.00                  | Approved                     | 2020-12-02 04:05:24 | Withdrawn (PayPal, ID withdrawal: 6) |  |  |  |
|               | 5      | PayPal                                                                                | \$10.00                 | Approved                     | 2020-11-25 23:55:57 | Withdrawn (PayPal, ID withdrawal: 5) |  |  |  |
|               | 4      | PayPal                                                                                | \$15.00                 | Pending                      | 2020-11-25 23:45:33 | Withdrawn (PayPal, ID withdrawal: 4) |  |  |  |
|               | 2      | PayPal                                                                                | \$1.00                  | Pending                      | 2020-10-02 20:45:17 | Withdrawn (PayPal, ID withdrawal: 2) |  |  |  |
|               | 1      | PayPal                                                                                | \$1.00                  | Approved                     | 2020-09-26 04:59:59 | Withdrawn (PayPal, ID withdrawal: 1) |  |  |  |
|               | Showin | ig 1 to 6 of 6 (1 Pa                                                                  | ge)                     |                              |                     |                                      |  |  |  |

Wholesale customers will need to fill in the withdrawal request form to be able to submit their request:

| B Dashboard   | SUBMIT WITHDRAW                                          | AL REQUEST                                                   |        |                                                      |
|---------------|----------------------------------------------------------|--------------------------------------------------------------|--------|------------------------------------------------------|
| ' Rewards     | Withdrawal methods: Pa                                   | yPal                                                         |        |                                                      |
| Withdrawals   | Fee: Free<br>Estimated processing tim                    | ne: 30 days                                                  |        |                                                      |
| Vouchers      | Balance available for with<br>Description: The fastest r | hdrawal: <b>\$280.39</b><br>method to withdraw funds, direct | tly to | your local bank account!                             |
| Profile       | Please fill in the fields be                             | low with required information th                             | en su  | ubmit your withdrawal request.                       |
| Documentation | Amount to withd                                          | raw                                                          |        |                                                      |
|               | 5                                                        |                                                              | \$     | You will receive:                                    |
|               |                                                          |                                                              |        | \$5.00                                               |
|               |                                                          |                                                              |        | Note: Withdrawal fee has been calculated.            |
|               | Additional inform                                        | nation                                                       |        |                                                      |
|               | *PayPal Email                                            | demo.demo@gmail.com                                          |        |                                                      |
|               |                                                          | Type your PayPal email to receive money                      |        |                                                      |
|               | * Phone                                                  | 064896233                                                    |        |                                                      |
|               |                                                          | Type your phone number                                       |        |                                                      |
|               | * First Name                                             | demo                                                         |        |                                                      |
|               |                                                          | Type your first name                                         |        |                                                      |
|               | * Last Name                                              | demo                                                         |        |                                                      |
|               |                                                          | Type your last name                                          |        |                                                      |
|               | *Note: Please enter the m<br>the money that you're wit   | equired information above exactly to r<br>thdrawing          | receiv | e your funds. Wrong information may result in losing |
|               | WITHDRAW FUN                                             | DS CANCEL                                                    |        |                                                      |
|               |                                                          |                                                              |        |                                                      |

Store admin can view and manage all withdrawal requests on "Withdrawals" page:

| Vithdraw | als               |                   |          |            |                                                        |          |
|----------|-------------------|-------------------|----------|------------|--------------------------------------------------------|----------|
| Vithd    | rawals 10         |                   |          |            |                                                        |          |
|          | Customer name 🕶 🔺 | Withdraw method 🖍 | Amount 🖍 | Status 🗸 🔺 | Description 🕶                                          | Acti     |
|          |                   |                   | Min Max  | - ~        |                                                        | Q Filter |
| D        | Demo Demo         | PayPal            | \$71.50  | Pending    | Withdrawn (PayPal, ID withdrawal: 10)                  | € View 👻 |
|          | demo demo         | PayPal            | \$100.00 | Pending    | Withdrawn (PayPal, ID withdrawal: 9)                   | Q View ▼ |
|          | demo demo         | PayPal            | \$10.00  | Pending    | Withdrawn (PayPal, ID withdrawal: 8)                   | € View ▼ |
|          | demo demo         | PayPal            | \$24.99  | Approved   | Withdrawn (PayPal, ID withdrawal: 7)                   | Q View - |
|          | Hang Bui          | PayPal            | \$10.00  | Pending    | Withdrawn (PayPal, ID withdrawal: 6)                   | Q View - |
|          | demo demo         | PayPal            | \$6.13   | Approved   | Withdrawn (PayPal, ID withdrawal: 5)                   | Q View - |
|          | Demo Demo         | PayPal            | \$30.00  | Pending    | Withdrawn (PayPal, ID withdrawal: 4)                   | Q View - |
|          | Demo Demo         | PayPal            | \$10.00  | Pending    | Withdrawn (PayPal, ID withdrawal: 3)                   | € View - |
|          | Demo Demo         | PayPal            | \$50.00  | Declined   | Withdrawn (PayPal, ID withdrawal: 2) - Deducted reward | Q View - |
|          | demo demo         | PayPal            | \$9.45   | Approved   | Withdrawn (PayPal, ID withdrawal: 1)                   | 🗨 View 🔻 |

#### 3. Reward status

On this page, you can configure how reward status will be set in specific conditions.

| Dashboard    | 👛 Customers 🗸  | 🍓 Rewards           | 曫 Withdrawals        | 膧 Orders                                 | 🎸 Applications 7                                            | Promotion                                           | Socumentation                            | O <sub>O</sub> Settings ∽ |         |              |                    |            |
|--------------|----------------|---------------------|----------------------|------------------------------------------|-------------------------------------------------------------|-----------------------------------------------------|------------------------------------------|---------------------------|---------|--------------|--------------------|------------|
| Settings > R | eward settings |                     |                      |                                          |                                                             |                                                     |                                          |                           |         |              |                    |            |
| -            |                |                     |                      |                                          |                                                             |                                                     |                                          |                           |         |              |                    |            |
| Reward       | settings       |                     |                      |                                          |                                                             |                                                     |                                          |                           | General | Reward usage | Withdrawal methods | Reward sta |
|              | Reward will    | be created with "I  | Pending" status if   | Authorized. T                            | o be captured by merchant                                   | t                                                   |                                          |                           |         |              |                    |            |
|              |                |                     | order status is      | 🛃 Awaiting ban                           | k wire payment                                              |                                                     |                                          |                           |         |              |                    |            |
|              |                |                     |                      | Awaiting Casl                            | h On Delivery validation                                    |                                                     |                                          |                           |         |              |                    |            |
|              |                |                     |                      | Canceled                                 | ck payment                                                  |                                                     |                                          |                           |         |              |                    |            |
|              |                |                     |                      | Delivered                                |                                                             |                                                     |                                          |                           |         |              |                    |            |
|              |                |                     |                      | 🗹 On backorder                           | r (not paid)                                                |                                                     |                                          |                           |         |              |                    |            |
|              |                |                     |                      | On backorder                             | r (paid)                                                    |                                                     |                                          |                           |         |              |                    |            |
|              |                |                     |                      | Partial payme                            | ent                                                         |                                                     |                                          |                           |         |              |                    |            |
|              |                |                     |                      | Partial refund     Payment acco          | ented                                                       |                                                     |                                          |                           |         |              |                    |            |
|              |                |                     |                      | Payment erro                             | or .                                                        |                                                     |                                          |                           |         |              |                    |            |
|              |                |                     |                      | Processing in                            | progress                                                    |                                                     |                                          |                           |         |              |                    |            |
|              |                |                     |                      | Refunded                                 |                                                             |                                                     |                                          |                           |         |              |                    |            |
|              |                |                     |                      | Remote payn                              | nent accepted                                               |                                                     |                                          |                           |         |              |                    |            |
|              |                |                     |                      | Shipped                                  | umont                                                       |                                                     |                                          |                           |         |              |                    |            |
|              |                |                     |                      |                                          | ayment                                                      |                                                     |                                          |                           |         |              |                    |            |
|              | Reward will b  | e created with "Ap  | pproved" status if   | Authorized. T                            | o be captured by merchant                                   | t                                                   |                                          |                           |         |              |                    |            |
|              |                |                     | order status is      | Awaiting ban                             | k wire payment                                              |                                                     |                                          |                           |         |              |                    |            |
|              |                |                     |                      | Awaiting Casi                            | n On Delivery validation                                    |                                                     |                                          |                           |         |              |                    |            |
|              |                |                     |                      | Canceled                                 | ok payment                                                  |                                                     |                                          |                           |         |              |                    |            |
|              |                |                     |                      | Delivered                                |                                                             |                                                     |                                          |                           |         |              |                    |            |
|              |                |                     |                      | On backorder                             | r (not paid)                                                |                                                     |                                          |                           |         |              |                    |            |
|              |                |                     |                      | On backorder                             | r (paid)                                                    |                                                     |                                          |                           |         |              |                    |            |
|              |                |                     |                      | Partial payme     Destial seture         | ent ,                                                       |                                                     |                                          |                           |         |              |                    |            |
|              |                |                     |                      | Partial refund                           | epted                                                       |                                                     |                                          |                           |         |              |                    |            |
|              |                |                     |                      | Payment erro                             | or                                                          |                                                     |                                          |                           |         |              |                    |            |
|              |                |                     |                      | Processing in                            | progress                                                    |                                                     |                                          |                           |         |              |                    |            |
|              |                |                     |                      | Refunded                                 |                                                             |                                                     |                                          |                           |         |              |                    |            |
|              |                |                     |                      | Remote paym                              | nent accepted                                               |                                                     |                                          |                           |         |              |                    |            |
|              |                |                     |                      | Waiting for pa                           | syment                                                      |                                                     |                                          |                           |         |              |                    |            |
|              | Only validate  | e reward if order h | has been changed     |                                          |                                                             |                                                     | Days                                     |                           |         |              |                    |            |
|              |                | to s                | statuses above for   | The reward statu                         | s will remain "Pending" unt                                 | il the required number of                           | f days is exceeded. Leave                |                           |         |              |                    |            |
|              |                |                     |                      | this field blank fo<br>statuses above. C | r instant reward validation<br>Troniob setup is required to | when the order status is<br>make this work! Configu | changed to one of the<br>re croniob here |                           |         |              |                    |            |
|              |                |                     |                      |                                          |                                                             |                                                     |                                          |                           |         |              |                    |            |
|              |                | Cancel reward       | d if order status is | Authorized. T                            | o be captured by merchant                                   | t                                                   |                                          |                           |         |              |                    |            |
|              |                |                     |                      | Awaiting Dani                            | h On Delivery validation                                    |                                                     |                                          |                           |         |              |                    |            |
|              |                |                     |                      | Awaiting chee                            | ck payment                                                  |                                                     |                                          |                           |         |              |                    |            |
|              |                |                     |                      | Canceled                                 |                                                             |                                                     |                                          |                           |         |              |                    |            |
|              |                |                     |                      | Delivered                                |                                                             |                                                     |                                          |                           |         |              |                    |            |
|              |                |                     |                      | On backorder                             | r (not paid)                                                |                                                     |                                          |                           |         |              |                    |            |
|              |                |                     |                      | On backorder     Partial payme           | r (paid)<br>ent                                             |                                                     |                                          |                           |         |              |                    |            |
|              |                |                     |                      | Partial refund                           | i .                                                         |                                                     |                                          |                           |         |              |                    |            |
|              |                |                     |                      | Payment acc                              | epted                                                       |                                                     |                                          |                           |         |              |                    |            |
|              |                |                     |                      | Payment error                            | or                                                          |                                                     |                                          |                           |         |              |                    |            |
|              |                |                     |                      | Processing in                            | progress                                                    |                                                     |                                          |                           |         |              |                    |            |
|              |                |                     |                      | Refunded                                 | aent accepted                                               |                                                     |                                          |                           |         |              |                    |            |
|              |                |                     |                      | Shipped                                  | ioni aotoprou                                               |                                                     |                                          |                           |         |              |                    |            |
|              |                |                     |                      | Waiting for pa                           | syment                                                      |                                                     |                                          |                           |         |              |                    |            |
|              |                |                     |                      |                                          |                                                             |                                                     |                                          |                           |         |              |                    |            |
|              |                |                     |                      |                                          |                                                             |                                                     |                                          |                           |         |              |                    |            |

Remember to save all your configuration. And now your wholesale program is ready to welcome the first customer!

To view all wholesale customer rewards, store admin can navigate to "**Rewards**" page. From this page, store admin can approve / cancel / delete a "Pending" reward or deduct, refund a reward.

| arc   | ard Customers -          | Rowarde      | Withdrawale Tondare Applications                                | 7 Secondian     |                      | On Settings ~ |            |                     |           |        |
|-------|--------------------------|--------------|-----------------------------------------------------------------|-----------------|----------------------|---------------|------------|---------------------|-----------|--------|
| 01100 |                          |              |                                                                 |                 | Boodinoniation       | -0 oorango    |            |                     |           |        |
| eward | ls                       |              |                                                                 |                 |                      |               |            |                     |           |        |
|       |                          |              |                                                                 |                 |                      |               |            |                     |           |        |
| ew    | ards (503)               |              |                                                                 |                 |                      |               |            |                     |           |        |
|       | Customer name 🗸 🔺        | Order ID 🕶 🔺 | Note 🕶                                                          | Product price 🕶 | Product quantity 🕶 🔺 | Reward 🔻 🔺    | Status 🕶 🔺 | Date 🕶              |           | Acti   |
|       |                          |              |                                                                 | Min Max         | Min Max              | Min Max       | - v        | From 🛱              | Q.        | Filter |
|       |                          |              |                                                                 |                 |                      |               |            | То                  |           |        |
| 156   | Demo Demo                |              | Withdrawn (PayPal, ID withdrawal: 10)                           |                 |                      | -\$28.50      | Deducted   | 09/20/2024 09:34:23 | D Refund  | •      |
| 165   | Demo Demo                |              | Withdrawn (PayPal, ID withdrawal: 10)                           |                 |                      | -\$71.60      | Deducted   | 09/20/2024 09:34:20 | C Refund  | •      |
| -154  | demo demo                |              | Withdrawn (PayPal, ID withdrawal: 9)                            |                 |                      | -\$100.00     | Deducted   | 09/10/2024 07:55:32 | D Refund  | •      |
| 345   | demo demo                | 103          | Purchased: Pack Mug + Framed poster                             | \$24.50         | 15                   | \$73.50       | Pending    | 09/10/2024 07:54:13 | ✓ Approve | •      |
| 344   | demo demo                | 103          | Purchased: Mug The best is yet to come                          | \$8.33          | 16                   | \$26.66       | Pending    | 09/10/2024 07:54:11 | ✓ Approve | •      |
| 153   | demo demo                |              | Withdrawn (PayPal, ID withdrawal: 8)                            |                 |                      | -\$10.00      | Deducted   | 09/05/2024 03:03:36 | D Refund  | •      |
| 342   | demo demo                | 102          | Purchased: Hummingbird printed t-shirt (Size: S - Color: White) | \$16.73         | 15                   | \$50.19       | Pending    | 08/28/2024 09:29:35 | ✓ Approve | •      |
| -152  | demo demo                |              | Converted into voucher #SRYTOSO4                                |                 |                      | -\$50.00      | Deducted   | 08/24/2024 21:19:56 | D Refund  | •      |
| -151  | demo demo                |              | Converted into voucher #RNCA1JQA                                |                 |                      | -\$49.82      | Deducted   | 08/24/2024 21:19:53 | D Refund  | •      |
| -150  | demo demo                |              | Converted into voucher #RNCA1JQA                                |                 |                      | -\$0.18       | Deducted   | 08/24/2024 21:19:51 | C Refund  | •      |
| 339   | Demo Demo                | 101          | Purchased: Mug The best is yet to come                          | \$8.33          | 15                   | \$24.99       | Approved   | 08/22/2024 05:24:03 | 🗙 Cancel  | •      |
| -149  | Demo Demo                | 101          | Utilisé pour payer le commande #101                             |                 |                      | -\$7.62       | Deducted   | 08/22/2024 05:24:03 | C Refund  | •      |
| -146  | Demo Demo                | 101          | Utilisé pour payer le commande #101                             |                 |                      | -\$15.00      | Deducted   | 08/22/2024 05:24:01 | D Refund  | •      |
| -147  | Demo Demo                | 101          | Utilisé pour payer le commande #101                             |                 |                      | -\$45.00      | Deducted   | 08/22/2024 05:24:01 | D Refund  | •      |
| -148  | Demo Demo                | 101          | Utilisé pour payer le commande #101                             |                 |                      | -\$64.33      | Deducted   | 08/22/2024 05:24:01 | D Refund  | •      |
| 337   | demo demo                | 100          | Purchased: Mug Today is a good day                              | \$8.33          | 15                   | \$24.99       | Pending    | 08/20/2024 14:00:58 | ✓ Approve | •      |
| 336   | Miles N                  | 99           | Purchased: Brown bear cushion (Color: Black)                    | \$18.90         | 10                   | \$37.80       | Approved   | 08/15/2024 06:25:30 | 🗙 Cancel  | •      |
| -335  | Miles N                  | 99           | Purchased: Brown bear cushion (Color: White)                    | \$18.90         | 15                   | \$56.70       | Approved   | 08/15/2024 06:25:27 | 🗙 Cancel  | •      |
| 334   | Miles N                  | 99           | Purchased: Mountain fox - Vector graphics                       | \$9.00          | 15                   | \$27.00       | Approved   | 08/15/2024 06:25:25 | 🗙 Cancel  | •      |
| 333   | Miles N                  | 99           | Purchased: Mountain fox cushion (Color: Black)                  | \$18.90         | 15                   | \$56.70       | Approved   | 08/15/2024 06:25:24 | X Cancel  | •      |
| ind 1 | to 20 of 503 (26 Partee) |              |                                                                 |                 |                      |               |            |                     |           |        |

Wholesale customers can also view their reward status from **"My wholesale customer account**" area from store frontend:

| Dashboard     | REWAR   | DS 40        |                                                                            |         |          |          |                     |
|---------------|---------|--------------|----------------------------------------------------------------------------|---------|----------|----------|---------------------|
| Rewards       |         |              |                                                                            |         |          |          |                     |
| Withdrawals   | ID      | Reward       | Note                                                                       | Price   | Quantity | Status   | Date                |
| ir Vouchers   |         | Min          |                                                                            | Min     | Min      |          | From <b>Eilter</b>  |
| Profile       |         | Max          |                                                                            | Max     | Мах      |          | То                  |
| Documentation | U-11    | -\$10.00     | Converted into<br>vourcher #KM3QVIIC                                       |         |          | Deducted | 11/05/2020 21:41:57 |
|               | U-10    | -\$10.00     | Withdrawn (PayPal, ID<br>withdrawal: 7)                                    |         | -        | Deducted | 11/05/2020 21:41:11 |
|               | U-9     | -\$10.00     | Converted into<br>vourcher #WPS2IN4W                                       |         |          | Deducted | 11/02/2020 04:05:39 |
|               | U-8     | -\$5.00      | Withdrawn (PayPal, ID<br>withdrawal: 6)                                    |         |          | Deducted | 11/02/2020 04:05:24 |
|               | C-34    | \$27.04      | Purchased:<br>Hummingbird printed<br>t-shirt - Size : XL- Color<br>: Black | \$16.90 | 16       | Approved | 11/02/2020 03:55:36 |
|               | C-27    | \$25.35      | Purchased:<br>Hummingbird printed<br>t-shirt - Size : S- Color :<br>White  | \$16.90 | 15       | Pending  | 11/02/2020 03:55:35 |
|               | C-28    | \$55.78      | Purchased:<br>Hummingbird printed<br>t-shirt - Size : S- Color :<br>Black  | \$16.90 | 22       | Pending  | 11/02/2020 03:55:35 |
|               | C-29    | \$63.38      | Purchased:<br>Hummingbird printed<br>t-shirt - Size : M- Color<br>: White  | \$16.90 | 25       | Pending  | 11/02/2020 03:55:35 |
|               | C-30    | \$76.06      | Purchased:<br>Hummingbird printed<br>t-shirt - Size : M- Color<br>: Black  | \$16.90 | 30       | Pending  | 11/02/2020 03:55:35 |
|               | C-31    | \$88.74      | Purchased:<br>Hummingbird printed<br>t-shirt - Size : L- Color :<br>White  | \$16.90 | 35       | Pending  | 11/02/2020 03:55:35 |
|               | Showing | 1 to 10 of 4 | 0 (4 Pages)                                                                |         |          |          | 1 2 3 4 > >         |

# VI. PRIVATE SHOP SETTINGS

Private shop only allows registered wholesale customers to access and purchase wholesale products. You can set private status for the entire store or set private status for selected categories / products only.

| Private shop              |                |               |                       |                                 |                                                                           | Help |
|---------------------------|----------------|---------------|-----------------------|---------------------------------|---------------------------------------------------------------------------|------|
| 🌉 Dashboard 🛛 🔷 C         | ustomers 🗸 🛛 🤘 | Rewards       | 🚔 Withdrawals         | 📲 Orders                        | k⊈ Applications 🕢 🚓 Promotion 📃 Documentation Ο₀ Settings ∨               |      |
| # > Settings > Private sh | op             |               |                       |                                 |                                                                           |      |
| Private sho               | р              |               |                       |                                 |                                                                           |      |
|                           |                |               | Enabl                 | e private shop                  | Only allow approved wholesale customers to access shap                    |      |
|                           |                |               |                       | Private mode                    | Entire shop     Disable shopping only                                     |      |
|                           |                |               |                       | Logo                            | Accepted formats: jog_ prg_ jogg, webp. Limit: 8 Mb                       |      |
|                           |                |               | Baci                  | rground image                   | Accepted formatic: jog, prog. joeg, webp. Limit: 8 Mb                     |      |
|                           |                |               | Bad                   | kground color                   | #555560                                                                   |      |
|                           | 1              | Enable reCapt | cha for wholesale rej | gistration form<br>Captcha type | C Yes<br>Google reCaptcha v2 v                                            |      |
|                           |                |               |                       | * Site key                      |                                                                           |      |
|                           |                |               |                       | * Secret key                    | Get Site key and Secret key https://www.google.com/recopicha/admin/create |      |
| Save                      |                |               |                       |                                 |                                                                           |      |

Here is a sample of the private shop login screen:

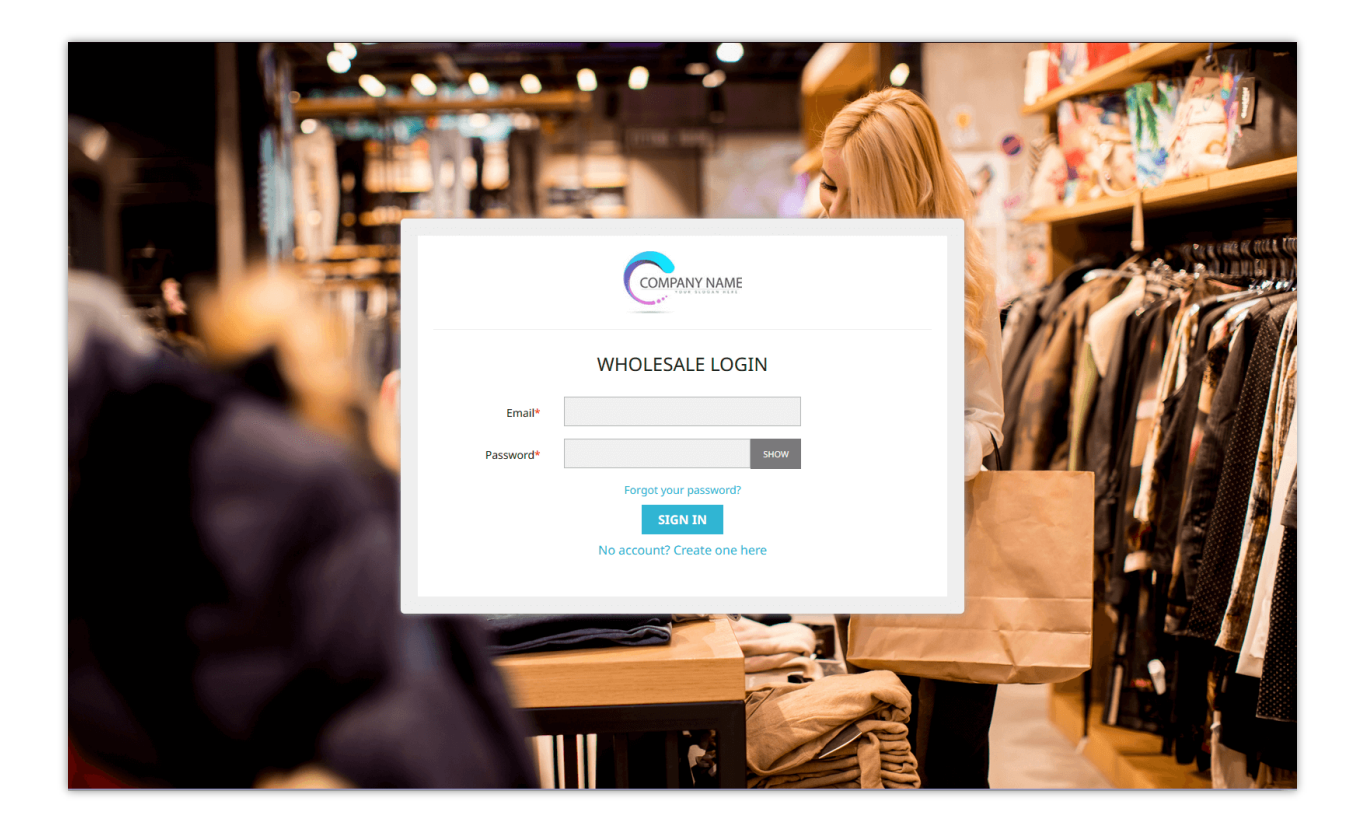

#### VII. MANAGING WHOLESALE CUSTOMER'S APPLICATION

Any registered customers can become a wholesale customer on your PrestaShop store. Customers will need to apply an application to be able to join your wholesale program.

From "**My account**" page, customer will find "**My wholesale customer account**" area. They can manage everything related to their wholesale account by accessing this area.

| my store CLOTH                        | ES ACCESSORIES       | ART                                                                                                    | Search our catalog Q                                                                                           |                                       |
|---------------------------------------|----------------------|----------------------------------------------------------------------------------------------------|----------------------------------------------------------------------------------------------------|---------------------------------------|
| Your account                          |                      |                                                                                                    |                                                                                                    |                                       |
|                                       |                      | ADD FIRST ADDRESS                                                                                                    | ORDER HISTORY AND DETAILS                                                                                      |                                       |
| CREDIT SLIPS                          |                      | GDPR - PERSONAL DATA                                                                                                    | CONTACT SHOP                                                                                                   |                                       |
| MY WHOLESALE CUSTOMER AC              |                      |                                                                                                    |                                                                                                    |                                       |
|                                       | Home /               | My account / My wholesale customer a                                                                                        | ccount                                                                                                    |                                       |
| Get our latest news and special sales | Your<br>ben<br>Y SUI | r wholesale customer profile has not been enablec<br>effits from our loyalty programs, please submit an<br>BMIT APPLICATION | yet. In order to become wholesale customer and buy products with who<br>ppplication with required information. | lesale prices, get best discounts and |
| PRODUCTS                              |                      | o your account 🔺 Home                                                                                                    |                                                                                                    |                                       |
| Prices dron                           | Delivery             | Personal info                                                                                                    | Camellia Studio                                                                                                |                                       |

Customers need to enter all necessary information (which is required by store admin on "**Settings > Conditions**" page from module backend).

| mu store               | CLOTHES        | ACCESSORIES ART                                                                                                    |                                                               |
|------------------------|----------------|----------------------------------------------------------------------------------------------------|---------------------------------------------------------------|
|                        | 01011110       |                                                                                                    | Search our catalog Q                                          |
|                        |                |                                                                                                    |                                                               |
| Home / My account /    | My wholesale c | ustomer account                                                                                                    |                                                               |
| Registration           |                |                                                                                                    |                                                               |
|                        | First name     | Carlos                                                                                                    |                                                               |
|                        | Last name      | Test                                                                                                    |                                                               |
|                        | Email          | carlos.test@gmail.com                                                                                                    |                                                               |
|                        | Address        | Calle de Torrelaguna, 69, 28027 Madrid, Spain                                                                                                    |                                                               |
|                        | Introduction   | Lorem ipsum dolor sit amet, consectetur adipiscing elit, sed do eiusmod tempor inc<br>magna aliqua. Ut enim ad minim veniam, quis nostrud exercitation ullamco laboris<br>consequat. | cididunt ut labore et dolore<br>nisi ut aliquip ex ea commodo |
|                        |                | A short description about you                                                                                                    |                                                               |
|                        |                |                                                                                                    | SUBMIT                                                        |
| < Back to your account | 🕈 Home         |                                                                                                    |                                                               |

| my store               | CLOTHES               | ACCESSORIES            | ART                            |                                        | Search our catalog | Q |
|------------------------|-----------------------|------------------------|--------------------------------|----------------------------------------|--------------------|---|
| Home / My account      | / My wholesale o      | ustomer account        | t                              |                                        |                    |   |
| Your application ha    | s been submitted suce | cessfully. Our team is | reviewing the application, and | we will get back to you as soon as pos | sible              |   |
| < Back to your account | A Home                |                        |                                |                                        |                    |   |

Store admin can view and manage all retailer applications from "Applications" page.

| 🌉 Dashboard | 🚉 Customers 🗸 🛛 🏅 Reward | ds 🆀 Withdrawals 🃜 Orders 🏑 | Applications 🥐 🐗 Promotion 🚽 Doct | umentation OO Settings ~ |           |
|-------------|--------------------------|-----------------------------|-----------------------------------|--------------------------|-----------|
| Application | IS                       |                             |                                   |                          |           |
| Applic      | ations (21)              |                             |                                   |                          |           |
| IDVA        | Customer name 🔨          | Customer email 💌 🔺          | Registration date 🕶 🔺             | Status▼▲                 | Action    |
|             |                          |                             | From                              | v                        | Q Filter  |
|             |                          |                             | То                                |                          |           |
| 47          | Krzysztof Roś            | ros.krzysztof@gmail.com     | 09/10/2024 08:00:44               | Pending                  | Q View 👻  |
| 46          | Miles N                  | miles@gmail.com             | 08/15/2024 06:23:04               | Approved                 | Q View 👻  |
| 45          | jenny A.                 | jenny@gmail.com             | 08/15/2024 06:17:19               | Approved                 | Q View 👻  |
| 43          | Adrian Zubrzycki         | adrian.zubrzycki@bivisee.pl | 07/31/2024 07:18:55               | Pending                  | Q View 👻  |
| 41          | Franco Stoppa            | upqtrp@telegmail.com        | 07/08/2024 23:18:53               | Pending                  | ✓ Approve |
| 40          | Shaun Caine              | shaun@gmail.com             | 07/03/2024 06:28:48               | Pending                  | X Decline |
| 39          | test test                | test123@etssoft.net         | 06/28/2024 23:56:30               | Pending                  | 🖉 Edit    |
| 38          | Adrian Zubrzycki         | adrian.zubrzycki@gmail.com  | 06/28/2024 04:00:22               | Pending                  | Delete    |
| 37          | Hang Bui                 | hang.bt0509@gmail.com       | 06/19/2024 06:09:40               | Approved                 | 🔁 View 👻  |
| 36          | Iris Bui                 | irisbui537@gmail.com        | 06/19/2024 06:05:49               | Approved                 | Q View ▼  |
| 34          | Etsfive Granruaz         | jullytest1234@gmail.com     | 03/24/2024 21:45:47               | Pending                  | Q View 🔻  |

Store admin will check the information and approve/decline the register application.

# VIII. MANAGING PROMOTED PRODUCTS AND WHOLESALE ORDERS

#### 1. Managing promoted products

Promoted products are the products displayed in "**My wholesale customer account**" area.

Store admin can view and manage the promoted products through "**Promotion**" page. Admin can search and select any existing products to become the promoted products.

| Panel       | 🚈 Clientes 🗸            | 🐻 Recompensas              | 曫 Retiros        | 🏓 Pedidos         | 🎸 Aplicaciones 7         | 🍣 Promoción             | 🚽 Documentación | 😋 Ajustes 🗸 |
|-------------|-------------------------|----------------------------|------------------|-------------------|--------------------------|-------------------------|-----------------|-------------|
| Promoci     | ón                      |                            |                  |                   |                          |                         |                 |             |
| Prom        | noción                  |                            |                  |                   |                          |                         |                 |             |
| ?           | Selecciona los pro      | ductos para resaltar a t   | odos los cliente | s mayoristas en ' | "Mi cuenta de clientes m | nayoristas" en el front | office          |             |
| elecciona   | r los productos promo   | ocionados                  |                  |                   |                          |                         |                 |             |
| Buscar      | por nombre, referen     | icia e ID                  |                  |                   |                          |                         |                 |             |
| Hu          | immingbird printed sv   | weater (referencia: demo_3 | 3)               | ×                 |                          |                         |                 |             |
| Mu          | ug The best is yet to c | ome (referencia: demo_11   | )                | ×                 |                          |                         |                 |             |
| <b>*</b> Мо | ountain fox - Vector gr | aphics (referencia: demo_  | 18)              | ×                 |                          |                         |                 |             |
| 💥 , Ни      | ımmingbird - Vector g   | raphics (referencia: demo_ | 20)              | ×                 |                          |                         |                 |             |
| 100         | mmingbird notebook      | (referencia: demo_10)      |                  | ×                 |                          |                         |                 |             |

Store admin can also configure the wholesale settings for any specific product by navigating to the "**Wholesale settings**" tab on the product editing page.

| basic setungs Combinations Shippi                                         | ing Pricing SEO Wholesale Options                                                                                       |              |                  |
|---------------------------------------------------------------------------|----------------------------------------------------------------------------------------------------|--------------|------------------|
| Vse global settings                                                       |                                                                                                    |              |                  |
| How to calculate reward?                                                  | <ul> <li>Base on percentage of total product price</li> <li>O Give a fixed amount for each purchased product</li> </ul> |              |                  |
| Reward type                                                               | General Reward range for all wholesale levels     O Particular Reward range for each wholesale level                    |              |                  |
| Reward ranges                                                             |                                                                                                    |              | Add Reward range |
|                                                                           | Starting at (units)                                                                                                    | Reward value |                  |
| Minimum product quantity to get wholesale<br>discount per wholesale level |                                                                                                    |              |                  |
| *Starter                                                                  | 1                                                                                                    |              |                  |
| -Starter                                                                  |                                                                                                    |              |                  |
| *Level 1                                                                  | 1                                                                                                    |              |                  |
| *Level 1<br>*Level 2                                                      | 1                                                                                                    |              |                  |

Wholesale customers can view all promoted products from **"My wholesale customer account**" area from store front end:

|                                | account                     |                          |                             |
|--------------------------------|-----------------------------|--------------------------|-----------------------------|
|                                | 4                           |                          |                             |
| Dashboard                      | Rewa                        | ards                     | Withdrawals                 |
| ŭ                              | C                           |                          | R                           |
| Vouchers                       | Pro                         | file                     | Documentation               |
| Promotion                      |                             |                          | < >                         |
|                                | -20%                        |                          |                             |
| Mountain Fox - Vector Graphics | Hummingbird Printed T-shirt | The Best Is Yet To Come' | Mug The Best Is Yet To Come |
|                                | Wholesale price: \$12.24    | Wholesale price: \$18.56 | Wholesale price: \$7.62     |
| Wholesale price: \$5.76        |                             |                          |                             |

# 2. Managing wholesale orders

All orders containing products with wholesale prices will appear on the "**Orders**" page. Store admin can view both wholesale information and order information on the order detail page.

| rders |                     |                 |                    |                   |               |             |                                      |                     |               |
|-------|---------------------|-----------------|--------------------|-------------------|---------------|-------------|--------------------------------------|---------------------|---------------|
| rde   | rs 104              |                 |                    |                   |               |             |                                      |                     |               |
| D▼▲   | Order reference 🕶 🔺 | Customer name 🕶 | Total quantity 🕶 🔺 | Total payment 🕶 🔺 | Discounts 🔻 🔺 | Rewards 🔻 🔺 | Status 🕶 🔺                           | Date 🕶 🔺            | Act           |
|       |                     |                 | Min Max            | Min Max           |               |             | -                                    | ∽ From 🛱            | Q Filter      |
|       |                     |                 |                    |                   |               |             |                                      | то                  |               |
| 104   | OZWBATWFM           | Demo Demo       | 1                  | \$42.90           | \$15.39       |             | Awaiting bank wire payment           | 09/16/2024 12:28:53 | <b>⊙</b> View |
| 103   | HNNUFGSHE           | demo demo       | 31                 | \$507.78          | \$214.62      | \$100.16    | Awaiting Cash On Delivery validation | 09/10/2024 07:54:11 | Q View        |
| 102   | EAURBDZNT           | demo demo       | 15                 | \$257.95          | \$107.55      | \$50.19     | Canceled                             | 08/28/2024 09:29:35 | Q View        |
| 101   | TYQFYWKIF           | Demo Demo       | 15                 | \$131.95          | \$53.55       | \$24.99     | Payment accepted                     | 08/22/2024 05:24:01 | Q View        |
| 100   | LWFTARRCU           | demo demo       | 15                 | \$131.95          | \$53.55       | \$24.99     | Awaiting Cash On Delivery validation | 08/20/2024 14:00:58 | Q Viev        |
| 99    | HYZKBGLYD           | Miles N         | 70                 | \$1,181.50        |               | \$234.90    | Payment accepted                     | 08/15/2024 06:25:22 | € Viev        |
| 98    | EOYWYTLFI           | Miles N         | 30                 | \$680.50          |               | \$134.70    | Payment accepted                     | 08/15/2024 06:24:29 | Q View        |
| 97    | AHECYGBTV           | jenny A.        | 20                 | \$173.60          | \$71.40       | \$33.32     | Payment accepted                     | 08/15/2024 06:22:13 | Q View        |
| 96    | XPZQGLWYJ           | jenny A.        | 15                 | \$185.50          |               | \$35.70     | Payment accepted                     | 08/15/2024 06:21:19 | Q View        |
| 95    | JRJQWKUAE           | jenny A.        | 46                 | \$1,658.40        |               | \$323.10    | Payment accepted                     | 08/15/2024 06:19:28 | Q View        |
| 94    | ZQFXTOLBI           | demo demo       | 45                 | \$914.95          | \$389.12      | \$139.79    | Payment accepted                     | 08/15/2024 06:10:38 | Q View        |
| 93    | PHZTMIOIO           | demo demo       | 30                 | \$760.90          | \$323.10      | \$150.78    | Payment accepted                     | 08/15/2024 06:09:33 | Q View        |
| 92    | EHYOYKHNK           | demo demo       | 30                 | \$408.52          | \$172.08      | \$80.30     | Awaiting bank wire payment           | 08/01/2024 03:25:14 | Q View        |
| 91    | VGTTCFUFL           | demo demo       | 20                 | \$409.08          | \$172.32      | \$40.20     | Awaiting Cash On Delivery validation | 07/16/2024 21:49:05 | Q View        |
| 90    | QSOVPFZKX           | demo demo       | 22                 | \$430.79          | \$181.62      | \$40.20     | Payment accepted                     | 07/16/2024 21:45:24 | <b>⊕</b> View |
| 89    | QZATRESUF           | demo demo       | 1                  | \$27.30           | \$8.70        |             | Payment accepted                     | 07/16/2024 21:36:59 | <b>⊕</b> View |
| 88    | UNJJUEOJM           | demo demo       | 5                  | \$31.50           | \$13.50       | \$3.15      | Awaiting bank wire payment           | 06/29/2024 05:34:48 | <b>€</b> View |
| 87    | OYKOZILEF           | Hang Bui        | 65                 | \$1,508.40        |               | \$300.28    | Payment accepted                     | 06/19/2024 06:12:05 | <b>€</b> View |
| 86    | AVVPLUJHY           | Iris Bui        | 25                 | \$324.50          |               | \$31.75     | Payment accepted                     | 06/19/2024 06:08:03 | € View        |
| 85    | XOIGOBIVN           | demo demo       | 20                 | \$588.00          | \$249.00      | \$58.10     | Payment accepted                     | 06/19/2024 06:02:33 | ⊕ Viev        |

| HYZKBGLYD de Miles N                  | 1.181,50 \$ 15/08/202                            | 4 en 06:25:22     |                                                    |                                                                    |             |                       |                                  |                  | A AL      | umentar ven  | tas      |
|---------------------------------------|--------------------------------------------------|-------------------|----------------------------------------------------|--------------------------------------------------------------------|-------------|-----------------------|----------------------------------|------------------|-----------|--------------|----------|
| Información Del Cliente Al Por        | Mayor                                            |                   |                                                    |                                                                    |             |                       |                                  |                  |           |              |          |
|                                       | nayor                                            |                   |                                                    |                                                                    |             |                       |                                  |                  |           |              |          |
| Nombre del cliente                    | Miles N                                          |                   |                                                    |                                                                    |             | Total del j           | pedido 🔞                         | 1.862,00 \$      |           |              |          |
| Correo electrónico del cliente        | miles@gmail.com                                  |                   |                                                    |                                                                    | 1           | Saldo total de recomp | pensas <table-cell></table-cell> | 369,60\$         |           |              |          |
| Fecha de registro                     | 2024-08-15 06:23:22                              |                   |                                                    |                                                                    |             | Recompens             | a total 😡                        | 369,60\$         |           |              |          |
| Nivel de venta al por mayor           | Level 3                                          |                   |                                                    |                                                                    |             | Re                    | etirado 😡                        | 0,00\$           |           |              |          |
| Descuento                             | 30.00%                                           |                   |                                                    |                                                                    |             | Pago de p             | edidos 😡                         | 0,00\$           |           |              |          |
| Rango de recompensa                   | A partir de (unidades)                           | Valor de recomper | ısa                                                |                                                                    |             | Convertir en          | cupón 😡                          | 0,00\$           |           |              |          |
|                                       | 5                                                | 10%               |                                                    |                                                                    |             | Total                 | usado 🔞                          | 0,00\$           |           |              |          |
|                                       | 10                                               | 20%               |                                                    |                                                                    |             |                       |                                  |                  |           |              |          |
|                                       | 30                                               | 30%               |                                                    |                                                                    |             |                       |                                  |                  |           |              |          |
| Estado                                | Activo                                           |                   |                                                    |                                                                    |             |                       |                                  |                  |           |              |          |
| La recompansa total que el cliente ma | varieta daná con octo nodida                     | 234.90.6          |                                                    |                                                                    |             |                       |                                  |                  |           |              |          |
| Imagen                                | Producto                                         | 234,70 \$         |                                                    | Prec                                                               | io          | Cantidad              |                                  | Precio total     | F         | Recompensa   |          |
|                                       |                                                  |                   |                                                    |                                                                    |             |                       |                                  |                  |           |              |          |
| No. 1                                 | Mountain fox cushion (C                          | olor: White)      |                                                    | 18,9                                                               | )\$         | 15                    |                                  | 283,50\$         |           | 56,70\$      |          |
| W                                     | Mountain fox cushion (C                          | olor: Black)      |                                                    | 18,9                                                               | )\$         | 15                    |                                  | 283,50\$         |           | 56,70\$      |          |
| <b>*</b>                              | Mountain fox - Vector gr                         | aphics            |                                                    | 9,00                                                               | \$          | 15                    |                                  | 135,00\$         |           | 27,00 \$     |          |
| *                                     | Brown bear cushion (Col                          | or: White)        |                                                    | 18,9                                                               | )\$         | 15                    |                                  | 283,50 \$        |           | 56,70\$      |          |
| 12-                                   | Brown bear cushion (Col                          | or: Black)        |                                                    | 18,9                                                               | )\$         | 10                    |                                  | 189,00 \$        |           | 37,80 \$     |          |
| Pago aceptado 🗸 🗸                     | Actualizar el estado                             | 🗎 Ver factura     | 🖶 Imprimir pedido                                  | ←* Reembolso parci                                                 | al          |                       |                                  |                  |           |              | ←        |
| Cliente                               |                                                  |                   | Productos (5)                                      |                                                                    |             |                       |                                  |                  |           |              |          |
| D Mr Miles N #46                      | Ver todos los det                                | alles             | Producto                                           |                                                                    | Precio unit | itario Cantidad       | Disponible                       | Total            | Factura   |              | Acciones |
| Cliente Level 3 (predetermina         | do)                                              |                   | Mountain fox c<br>Número de refi<br>Referencia del | ushion (Color: White)<br>erencia: demo_15<br>proveedor: demo_15_79 | 18,90 \$    | 15                    | 269                              | 283,50 \$        | #IN000045 | P            | î        |
| Email:<br>miles@gmail.com             | Pedidos realizados validad                       | los:              | Mountain fox c<br>Número de ref<br>Referencia del  | ushion (Color: Black)<br>erencia: demo_15<br>proveedor: demo_15_80 | 18,90\$     | 15                    | 230                              | 283,50 \$        | #IN000045 | 1            | Î        |
| 15/08/2024 06:23:04                   | 1.862,00 \$                                      | pstro:            | Brown bear cu:<br>Número de refe<br>Referencia del | shion (Color: White)<br>erencia: demo_16<br>proveedor: demo_16_81  | 18,90 \$    | 15                    | 285                              | 283,50 \$        | #IN000045 | /            |          |
| Dirección de envío :<br>Miles N<br>tn | <b>Dirección de facturación</b><br>Miles N<br>tn | :                 | Brown bear cu:<br>Número de refe<br>Referencia del | shion (Color: Black)<br>erencia: demo_16<br>proveedor: demo_16_82  | 18,90\$     | 10                    | 290                              | 189,00\$         | #IN000045 | /            | Î        |
| tn, Alabama 11111<br>Estados Unidos   | tn, Alabama 11111<br>Estados Unidos              |                   | Mountain fox -<br>Número de ref<br>Referencia del  | Vector graphics<br>erencia: demo_18<br>proveedor: demo_18          | 9,00\$      | 15                    | 131                              | 135,00 \$        | #IN000045 | /            |          |
|                                       |                                                  |                   |                                                    |                                                                    |             |                       | [                                |                  |           |              |          |
| Nota Privada                          |                                                  | +                 | Artículos por página:<br>100                       | ¢                                                                  |             |                       |                                  | ⊕ Añadir un proo | ducto     | Añadir un de | scuento  |
| Nota Privada<br>Mensajes (0)          |                                                  | +                 | Articulos por página:<br>100<br>Prode              | ◆                                                                  |             | Transporte            |                                  | ⊕ Añadir un proo | Total     | Añadir un de | scuento  |

#### IX. MANAGING RETAILER DOCUMENTATIONS

Store admin can upload and manage documentations for different wholesale levels. These documentations can be: pdf, docx, doc, docs, xls, xlsx, xlsm, zip or rar file with size limitation of 8MB.

To upload a new documentation, please navigate to "**Documentations**" page > Click on "**Add new**" icon:

| Documentación              |                                    |                        |                                                                 |                  |     |            |
|----------------------------|------------------------------------|------------------------|-----------------------------------------------------------------|------------------|-----|------------|
| ocumentación               | 3                                  |                        |                                                                 |                  |     |            |
| DENTIFICACIÓN 🕶 🔺          | Nombre del documento 🏎             | Descripción            |                                                                 | Nivel mayorista  |     | Acci       |
|                            |                                    |                        |                                                                 |                  |     | Q Filtrar  |
|                            | 🕒 Howwholesaleworks.pdf            | How wholes             | sale works                                                      | Todos los grupos |     | 🖋 Editar 👻 |
|                            | How_to_discount.pdf                | How to disc            | ount                                                            | Todos los grupos |     | 🖋 Editar 🔻 |
|                            | B read_me_en_prestahero.pd Agregar | documento              |                                                                 |                  |     | 🖋 Editar 🗢 |
| owing 1 to 3 of 3 (1 Page) |                                    | * archivo de documento | h .                                                             | Añadir archivo   |     |            |
|                            |                                    | Descripción            | Permates aceptodes: pdf, deex, dee, dees, xls, xlse, xlse, zig, | os Linite: 8118  | en* |            |
|                            |                                    |                        |                                                                 |                  |     |            |
|                            |                                    |                        |                                                                 |                  |     |            |
|                            |                                    | * Nivel mayorista      | ✓ Todas ✓ Starter                                               |                  |     |            |
|                            |                                    |                        | Level 1 Level 2 Level 3                                         |                  |     |            |
|                            |                                    |                        |                                                                 |                  |     |            |
|                            | Guardar                            |                        |                                                                 |                  |     | Cancelar   |

Select the file you want to upload. Enter the description for the file and select the wholesale levels who will be able to access your file. Click "**Save**" to finish.

Wholesale customers can view and download the documentation uploaded by store administration from **"My wholesale customer account**" area:

| 🚯 Dashboard                       | DOCUMENTATION 2              |                                      |          |
|-----------------------------------|------------------------------|--------------------------------------|----------|
| ₱ Rewards                         |                              |                                      |          |
| E Withdrawals                     | Document file                | Description                          | Action   |
| 🛱 Vouchers                        | -                            |                                      | Filter   |
| Profile                           | ß                            | Frequently asked questions           | Download |
| Documentation                     | D.                           | Wholesale Policies for all retailers | Download |
|                                   | Showing 1 to 2 of 2 (1 Page) |                                      |          |
| Back to wholesale customer accour | nt 🕇 Home                    |                                      |          |

#### X. DASHBOARD

**Wholesale B2B** module comes with a dashboard with detailed statistic charts and helpful information. Store admin can have an overall look about wholesale activities through this dashboard.

| DTAL<br>36.                                              | DE VENTAS<br>531,24 \$<br>a total de la compra d                                                                                                    | e los clientes mayoristas                                                                                                    | PEDIDOS<br>99<br>Los pedidos gene | vados por los clientes mayoristas                                                                                                    | CLIENTES<br>13<br>El número de clientes mayoristas activo                                                                                                    | RECC<br>17<br>s Lare                                                                        | DMPENSAS<br>7.715,69 \$<br>compensa total que todos los                                                                                                    | clientes mayoristas                                                                                   |
|----------------------------------------------------------|----------------------------------------------------------------------------------------------------|----------------------------------------------------------------------------------------------------|-----------------------------------|----------------------------------------------------------------------------------------------------|----------------------------------------------------------------------------------------------------|---------------------------------------------------------------------------------------------|----------------------------------------------------------------------------------------------------|----------------------------------------------------------------------------------------------------|
|                                                          |                                                                                                    |                                                                                                    |                                   |                                                                                                    |                                                                                                    | hang                                                                                        | ganado                                                                                                    |                                                                                                    |
| econ                                                     | npensas recientes (                                                                                                    | 0                                                                                                    |                                   | Total de ventas y recompensas 🛛                                                                                                    | Este mes 🗸 🗸                                                                                                    | Solicitud de retiros más                                                                    | recientes 🕜                                                                                                    |                                                                                                    |
| stado                                                    | Recompensa                                                                                                    | Nombre del cliente                                                                                                    |                                   | 1.0                                                                                                    |                                                                                                    | ID Nombre del cliente                                                                       | Cantidad                                                                                                    | Estado                                                                                                |
| )                                                        | 73,50\$                                                                                                    | demo demo                                                                                                    | 25 hace dias                      | 0.7                                                                                                    |                                                                                                    | 10 Demo Demo                                                                                | 71,50 \$                                                                                                    | Pendiente                                                                                             |
| )                                                        | 26,66\$                                                                                                    | demo demo                                                                                                    | 25 hace dias                      | 0.5<br>0.4<br>0.3                                                                                                    |                                                                                                    | 9 demo demo                                                                                 | 100,00 \$                                                                                                    | Pendiente                                                                                             |
|                                                          | 50,19\$                                                                                                    | demo demo                                                                                                    | 1 Hace meses                      | 0.2<br>0.1<br>0                                                                                                    |                                                                                                    | 8 demo demo                                                                                 | 10,00 \$                                                                                                    | Pendiente                                                                                             |
| •                                                        | 24,99\$                                                                                                    | Demo Demo                                                                                                    | 1 Hace meses                      | ~ ひ う を ら ら く ら の ん た ひ らち                                                                                                    | ~~~~~~~~~~~~~~~~~~~~~~~~~~~~~~~~~~~~~~~                                                                                                    | 7 demo demo                                                                                 | 24,99\$                                                                                                    | Aprobado                                                                                              |
| )                                                        | 24,99\$                                                                                                    | demo demo                                                                                                    | 2 Hace meses                      | Recompensa                                                                                                    | as Rotación                                                                                                    | 6 Hang Bui                                                                                  | 10,00 \$                                                                                                    | Pendiente                                                                                             |
|                                                          |                                                                                                    |                                                                                                    |                                   |                                                                                                    |                                                                                                    |                                                                                             | Ver todo ≫                                                                                                    |                                                                                                    |
| nta:                                                     | s y recompensas 🕖                                                                                                    |                                                                                                    |                                   |                                                                                                    |                                                                                                    |                                                                                             | Ver todo ≫                                                                                                    |                                                                                                    |
| entas<br>Los<br>ID                                       | s y recompensas @<br>últimos pedidos @<br>Referencia del pedido                                                                                                    | Las últimas recompensas <b>O</b><br>Cliente mayorista                                                                                                    | Productos má                      | is vendidos <b>O</b> Los más clientes mayo<br>recio total (iva incl) Recompensa                                                                                                    | ristas <b>O</b><br>Estado                                                                                                    |                                                                                             | Ver todo »                                                                                                    | Acción                                                                                                |
| nta:<br>Los<br>ID                                        | s y recompensas<br>últimos pedidos<br>Referencia del pedido<br>LOMZZMXFV                                                                                                    | Las últimas recompensas<br>Cliente mayorista<br>demo demo                                                                                                    | Productos má                      | is vendidos O Los más clientes mayo<br>recio total (iva incl.) Recompensa<br>581,40 \$                                                                                                    | ristas <b>O</b><br>Estado<br><b>Pago neostud</b>                                                                                                    |                                                                                             | Ver todo ><br>Fecha<br>13/09/2022 05:59:14                                                                                                    | Acciór                                                                                                |
| nta:<br>Los<br>ID<br>6                                   | s y recompensas @<br>últimos pedidos @<br>Referencia del pedido<br>LOMZZMXFV<br>QDFDEQYTP                                                                                                    | Las últimas recompensas<br>Cliente mayorista<br>derro derro<br>Hien Le                                                                                                    | Productos má                      | is vendidos 🛛 Los más clientes mayo<br>recio total (va incl) Recompensa<br>581,40 \$<br>866,60 \$ 129,24 \$                                                                                                    | ristas D<br>Estado<br>Pago acceptad<br>Pago acceptad                                                                                                    |                                                                                             | Ver todo ><br>Fecha<br>13/09/2022 05:59:14<br>13/09/2022 06:03:26                                                                                                    | Acción<br>Q<br>Q                                                                                      |
| nta:<br>Los<br>ID<br>6<br>7<br>8                         | s y recompensas @<br>últimos pedidos @<br>Referencia del pedido<br>LOMZZMKEV<br>QOFDEQYTP<br>REYUQHHRI                                                                                                    | Las últimas recompensas <b>O</b><br>Cliente mayorista<br>derro derno<br>Hien Le<br>derro derno                                                                                                    | Productos má                      | is vendidos •         Los más clientes mayo           recio total (iva incl)         Recompensa           581,40 \$            868,60 \$         129,24 \$           1.046,60 \$         292,96 \$                                                                                                    | ristas D<br>Estado<br>Pargo acceptad<br>Pargo acceptad<br>Crevado                                                                                                    |                                                                                             | Ver todo ><br>Fecha<br>13/09/2022 06:59:14<br>13/09/2022 06:39:26<br>13/09/2022 06:39:26                                                                                                    | Acción<br>Q<br>Q<br>Q                                                                                 |
| nta:<br>Los<br>1D<br>6<br>7<br>8<br>9                    | s y recompensas @<br>últimos pedidos @<br>Referencia del pedido<br>LOM2ZPKOFV<br>QOFDEQYTP<br>RFYUQHHRI<br>JRITIMYSY                                                                                                    | Las últimas recompensas <b>O</b><br>Cliente mayorista<br>demo demo<br>Hien Le<br>demo demo<br>demo demo                                                                                                    | Productos má                      | Is vendidos @         Los más clientes mayo           recio total (iva ind)         Recompensa           581.40 \$            868.60 \$         129.24 \$           1.046,50 \$         292.95 \$           771.80 \$         76.48 \$                                                                                                    | ristas D<br>Estado<br>Pago acopted<br>Decomposition<br>Economic<br>Pago acopted                                                                                                    |                                                                                             | Ver todo ><br>Fecha<br>13/09/2022 06:59:14<br>13/09/2022 06:03:26<br>13/09/2022 06:04:14<br>13/09/2022 15:18:56                                                                                                | Acción<br>Q<br>Q<br>Q<br>Q                                                                            |
| ntas<br>Los<br>1D<br>6<br>7<br>8<br>9                    | s y recompensas @<br>últimos pedidos @<br>Referencia del pedido<br>LOMZZPKOZV<br>OPFDEQYTP<br>REFVUQHHRI<br>JRITIMYSY<br>SWOGSHGRV                                                                                                    | Las últimas recompensas @<br>Cliente mayorista<br>demo demo<br>Hien Le<br>demo demo<br>demo demo<br>demo demo                                                                                                    | Productos má                      | Is vendidos O         Los más clientes mayo           recio total (iva incl)         Recompensa           581.40 \$            868.60 \$         129,24 \$           1.046.50 \$         292,96 \$           771.80 \$         76.48 \$           1.665.60 \$         329,70 \$                                                                                                    | rristas @<br>Estado<br>Pargo Receptad<br>Pargo Receptad<br>Envendo<br>Envestera de pargo por tratisfe                                                                                                    | 2<br>2<br>2<br>2<br>2<br>2<br>2<br>2<br>2<br>2<br>2<br>2<br>2<br>2<br>2<br>2<br>2<br>2<br>2 | Ver todo ><br>Fecha<br>13/09/2022 06:05:14<br>13/09/2022 06:03:26<br>13/09/2022 06:04:14<br>14/09/2022 15:18:56<br>16/09/2022 21:21:21                                                                         | Acción<br>Q<br>Q<br>Q<br>Q<br>Q<br>Q<br>Q                                                             |
| nta:<br>Los<br>ID<br>6<br>7<br>8<br>9<br>10              | sy recompensas @<br>úttimos pedidos @<br>Referencia del pedido<br>LOMZ2HOGEV<br>OPPDEOYTP<br>OPPDEOYTP<br>SINTONYSY<br>SINTOSHORY<br>FYNBONDPO                                                                                                    | Las últimas recompensas<br>Cliente mayorista<br>demo demo<br>Hion Le<br>demo demo<br>demo demo<br>demo demo<br>demo demo                                                                                                    | Productos má                      | Iss vendidos O         Los más clientes mayo           recio total (iva ind)         Recompensa           581,40 \$            866,60 \$         129,24 \$           1.046,50 \$         292,96 \$           771,80 \$         76,48 \$           1.655,50 \$         329,70 \$           301,45 \$         58,69 \$                                                                                                    | ristas O<br>Estado<br>Pago aceptad<br>(Pago aceptad<br>Enceptad<br>Enceptad const<br>Pago aceptad                                                                                                    | D<br>D<br>D<br>D<br>D<br>D<br>D<br>D<br>D<br>D<br>D<br>D<br>D<br>D<br>D<br>D<br>D<br>D<br>D | Ver tods ><br>Fecha<br>13/69/2022 05:59:14<br>13/09/2022 06:09:14<br>13/09/2022 06:04:14<br>14/09/2022 15:18:56<br>16/69/2022 21:21:21<br>18/10/2022 05:48:18                                                  | Acción<br>Q<br>Q<br>Q<br>Q<br>Q<br>Q<br>Q                                                             |
| ntas<br>ID<br>6<br>7<br>8<br>9<br>10<br>11<br>12         | y recompensas<br>y recompensas<br>utimos pedidos<br>Referencia del pedido<br>LOMZZPKOV<br>QOPDEQYTP<br>QOPDEQYTP<br>SWOGSHORV<br>PYNBOWDPO<br>WCXXAUQWP                                                                                                    | Las últimas recompensas<br>Cliente mayorista<br>demo demo<br>Hien Le<br>demo demo<br>demo demo<br>demo demo<br>demo demo                                                                                                    | Productos má                      | is vendidos O         Los más clientes mayo           recio total (va incl)         Recompensa           581,40 \$            866,60 \$         129,24 \$           1.046,50 \$         292,96 \$           771,80 \$         76,48 \$           1.655,50 \$         329,70 \$           301,45 \$         58,89 \$           94,50 \$         18,90 \$                                                                           | rristas D<br>Estado<br>Pago aceptad<br>Pago aceptad<br>Encespera de pago por transfe<br>Encespera de pago por transfe<br>Encespera de pago por transfe                                                                                                    | D<br>D<br>D<br>D<br>Trencin buncaria<br>D<br>D                                              | Ver todo ><br>Fecha<br>13/09/2022 06:09:14<br>13/09/2022 06:09:14<br>13/09/2022 06:09:14<br>14/09/2022 06:09:14<br>14/09/2022 20:09:19:10<br>16/09/2022 21:21:21<br>18/10/2022 05:48:18<br>19/10/2022 09:49:06 | Acción<br>Q<br>Q<br>Q<br>Q<br>Q<br>Q<br>Q<br>Q<br>Q<br>Q<br>Q                                         |
| ntas<br>ID<br>6<br>7<br>8<br>9<br>10<br>11<br>12<br>13   | y recompensas      v     y recompensas     v     itimos pedidos      Areferencia del pedido      CoMZZPKXFV      OOPDEQYTP     RFYUQHHRI      AFYUQHHRI      SWOGSHGRV      FYNBOWDPO      WCXXLUQWP     YUUYBWINE                                                                                                    | Las últimas recompensas<br>Cliente mayorista<br>demo demo<br>Hien Le<br>demo demo<br>demo demo<br>demo demo<br>demo demo<br>demo demo<br>demo demo                                                                                                    | Productos má                      | Is vendidos ●         Los más clientes mayor           recio total (iva ind.)         Recompensa           581.40 \$            868.60 \$         129.24 \$           1.046.50 \$         292.95 \$           771.40 \$         76.48 \$           301.45 \$         58.89 \$           94.60 \$         18.90 \$           704.0 \$         7.14 \$                                                                              | ristas I<br>Estado<br>Pago acoptad<br>Pago acoptad<br>Encepera de pago por transfe<br>Pago acoptad<br>Pago acoptad<br>Pago acoptad<br>Pago acoptad<br>Pago acoptad                                                                                                    | l                                                                                           | Ver todo ><br>Fecha<br>13/09/2022 06:59:14<br>13/09/2022 06:39:14<br>13/09/2022 06:39:14<br>14/09/2022 15:18:56<br>16/09/2022 15:18:56<br>16/09/2022 15:18:56<br>16/09/2022 06:48:18<br>19/10/2022 06:48:18    | Acción<br>Q<br>Q<br>Q<br>Q<br>Q<br>Q<br>Q<br>Q<br>Q<br>Q<br>Q<br>Q<br>Q<br>Q<br>Q<br>Q<br>Q<br>Q<br>Q |
| ntas<br>Los<br>7<br>8<br>9<br>10<br>11<br>12<br>13<br>14 | y recompensas      y recompensas      y recompensas      vitimos pedidos      vitimos pedidos      vitimos pedidos      vitimos pedidos      vitimos pedidos      vitimos pedidos      vitimos pedidos      vitimos      vitimos      vit | Las últimas recompensas<br>Cliente mayorista<br>derno derno<br>Hien Le<br>derno derno<br>derno derno<br>derno derno<br>derno derno<br>derno derno<br>derno derno<br>derno derno<br>derno derno<br>derno derno<br>derno derno<br>derno derno<br>derno derno | Productos má                      | Is vendidos O         Los más clientes mayor           recio total (va ind)         Recompensa           581.40 \$            868,60 \$         129,24 \$           1.046,80 \$         229,26 \$           771.80 \$         76.48 \$           1.455,50 \$         329,70 \$           301.45 \$         58,89 \$           9.4,80 \$         1.8,90 \$           78,40 \$         7,14 \$           881.40 \$         57,44 \$ | rristas I<br>Estado<br>Pado accestad<br>Pado accestad<br>Convado<br>Convado |                                                                                             | Ver todo ><br>Fecha<br>13/09/2022 06:59:14<br>13/09/2022 06:39:26<br>13/09/2022 06:39:26<br>14/09/2022 21:21:21<br>18/10/2022 05:48:18<br>19/10/2022 09:49:06<br>26/10/2022 06:20:59<br>21/11/2022 23:37:20    | Acción<br>Q<br>Q<br>Q<br>Q<br>Q<br>Q<br>Q<br>Q<br>Q<br>Q<br>Q<br>Q<br>Q<br>Q<br>Q<br>Q<br>Q<br>Q<br>Q |

Wholesale customers are also provided a dashboard on "**My wholesale customer account**" area to keep track of their reward status, detailed statistic data of reward usage, earning reward, etc.

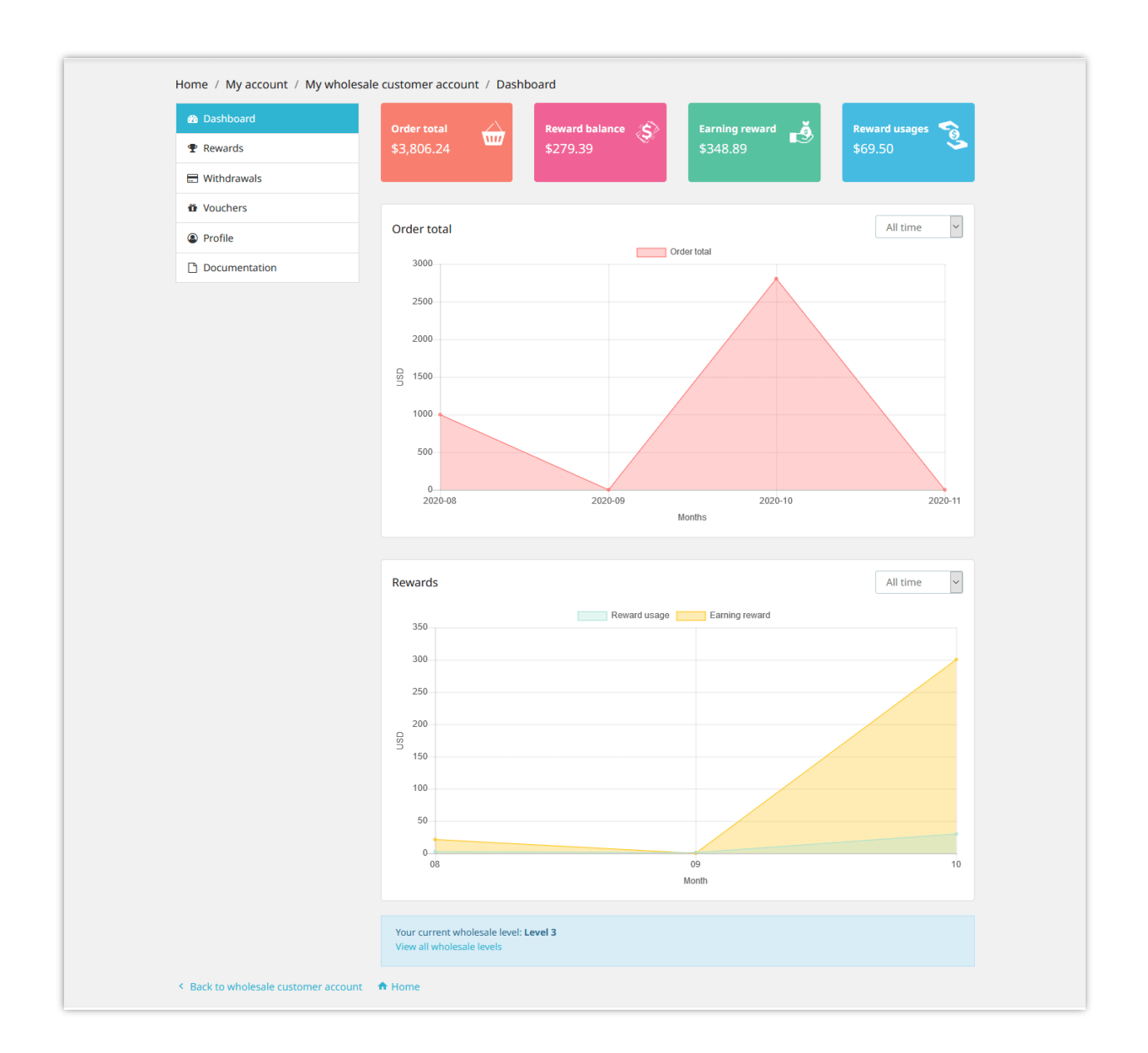

#### XI. THANK YOU

Thank you again for purchasing our product and going through this documentation. We hope this document is helpful and efficient in the installation and usage of **Wholesale B2B** module. If you do have any questions for which the answer is not available in this document, please feel free to contact us.